# ロボットプログラミングアプリ C C-Style 操作編

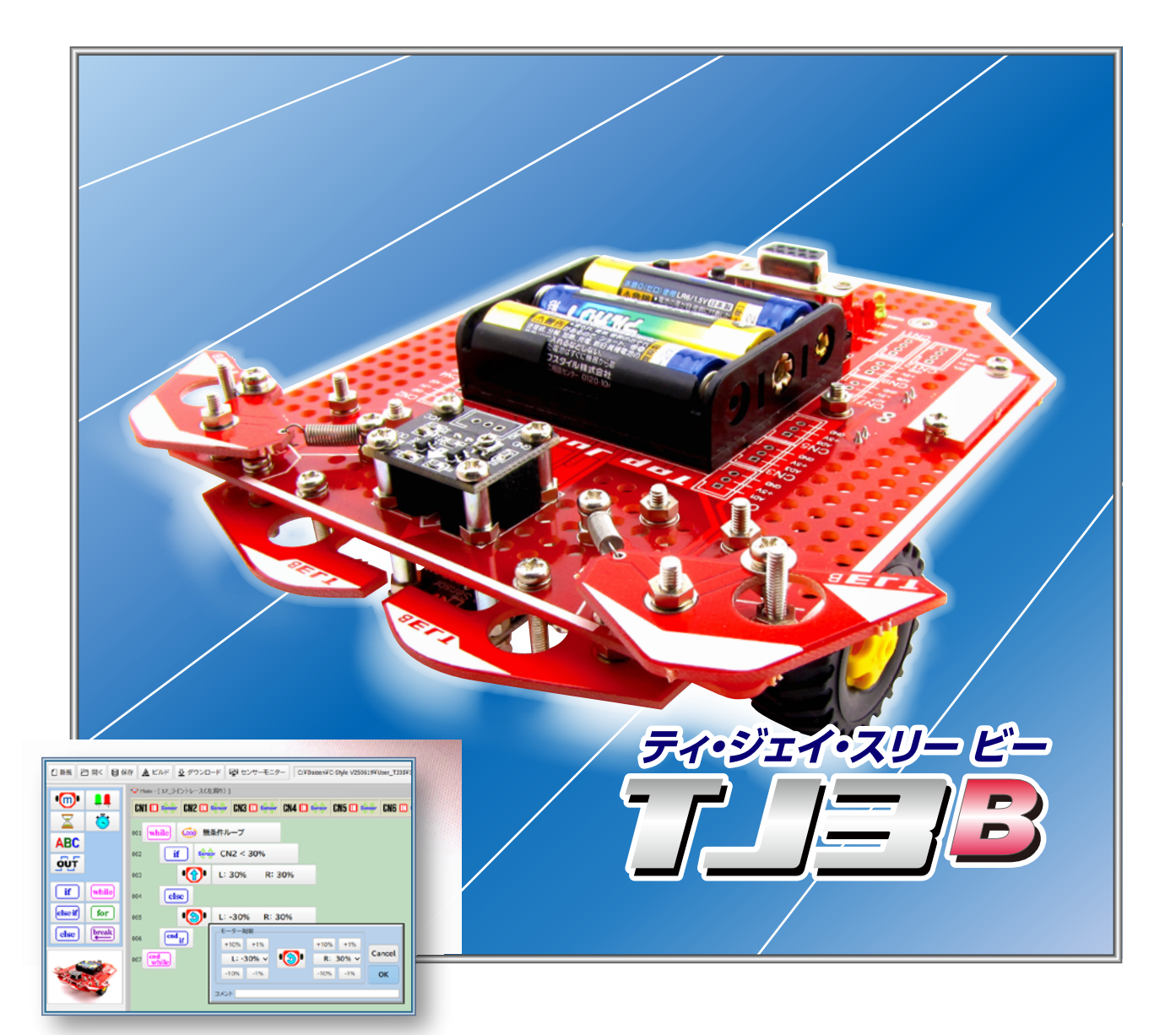

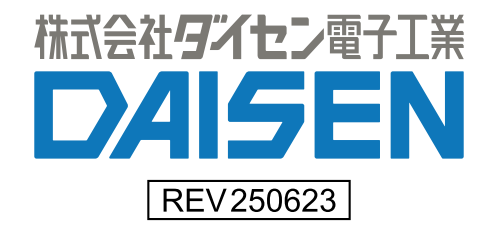

C-Style 操作編(本書)

| 5  |                         |    |
|----|-------------------------|----|
| 1. | プログラムボタンの説明             |    |
|    | 1-1. <u>プログラムボタンリスト</u> | 3  |
|    | 1-2. <u>モーター制御ボタン</u>   | 4  |
|    | 1-3. <u>待機タイマーボタン</u>   | 5  |
|    | 1-4. <u>LED 制御ボタン</u>   | 6  |
|    | 1-5. <u>タイマースタートボタン</u> | 7  |
|    | 1-6. <u>変数ボタン</u>       | 8  |
|    | 1-7. <u>条件分岐ボタン</u>     | 9  |
|    | 1-8. 条件付き繰返しボタン         | 10 |
|    | 1-9. 回数指定の繰返しボタン        | 11 |
|    | 1-10. <u>タイマーチェック</u>   | 12 |
|    | 1-11. <u>変数チェック</u>     | 13 |
|    |                         |    |

# 2. プログラムボタンの挿入と削除、コピーと貼付け

| 2-1. <u>ボタンの挿入</u>   |              | 14 |
|----------------------|--------------|----|
| 2−2. <u>ボタンの削除</u>   |              | 15 |
| 2-3. <u>ボタンのコピ</u> - | <u>-と貼付け</u> | 16 |

# 3. 入出力設定

| 3-1. <u>Setup ボタンの表示</u>    | 17 |
|-----------------------------|----|
| 3-2. <u>Setup (入出力設定)</u>   | 18 |
| 3-3. <u>サーミスター温度センサーを使う</u> | 19 |
| 3-4. <u>サーボモーターを使う</u>      | 21 |
| 3-5. 超音波距離センサーを使う           | 24 |
| 3-6. <u>メロディーブザーを使う</u>     | 27 |
|                             |    |

# 4. 拡張機能の設定

| 4-1. <u>拡張機能設定画面の設定</u>              | 29 |
|--------------------------------------|----|
| 4-2. <u>サブプログラムボタンの表示</u>            | 31 |
| 4-3. <u>サブプログラムの編集</u>               | 32 |
| 4-4. <u>タイマー割込み内で実行するサブプログラムの編集</u>  | 33 |
| 4-5. <u>サブ I/0 制御(複数台の TJ3B を接続)</u> | 35 |
| 4-6. <u>データロギング機能</u>                | 38 |
| ■ <u>デー</u> タロギングの準備                 | 38 |
| ■ <u>データロギングのプログラム作成</u>             | 39 |
| ■ <u>デー</u> タロギングの実行                 | 40 |
| ■データロギングの自動保存                        | 42 |

| 5. サンプルプログラム               |        |
|----------------------------|--------|
| 5–1. <u>サンプルプログラムフォルダー</u> | <br>43 |

| 6. | ロボットのダウンローダーを更新                   |    |
|----|-----------------------------------|----|
|    | 6-1. <u>Loader バージョンの確認</u>       | 44 |
|    | 6-2. <u>UpdateLoader のファイルを選択</u> | 45 |
|    | 6-3. <u>UpdateLoader の実行</u>      | 46 |

# 1. プログラムボタンの説明

1-1. プログラムボタンリスト

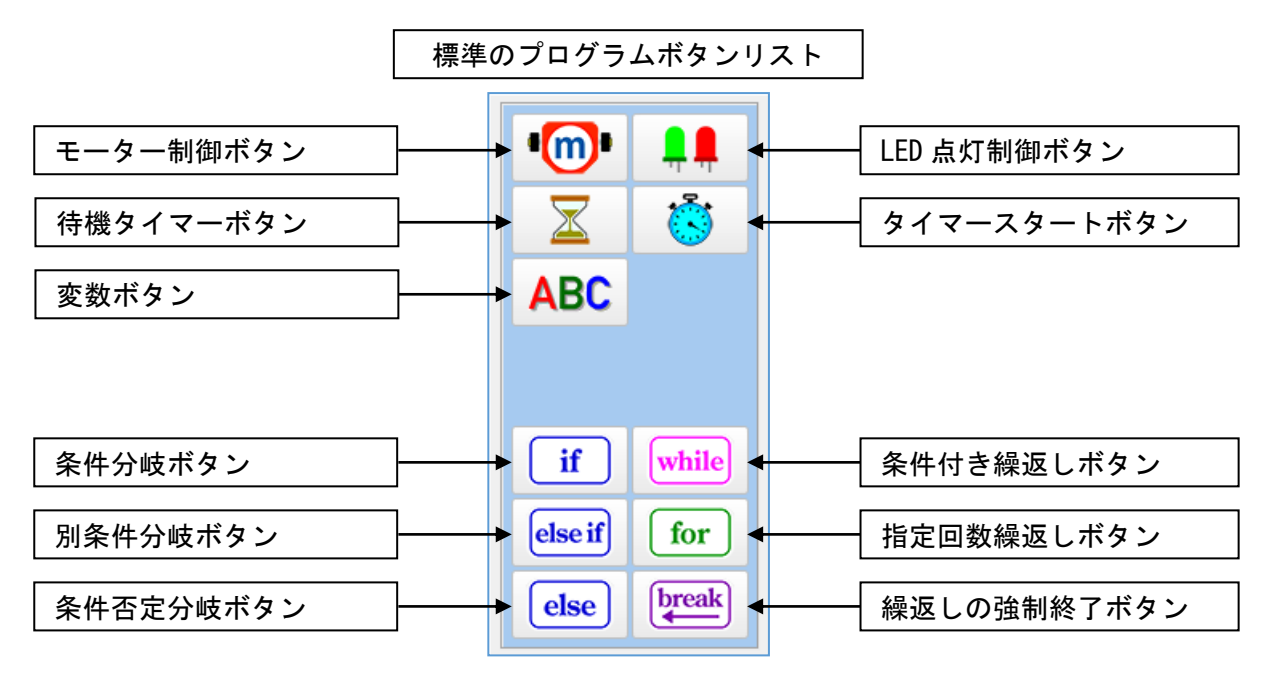

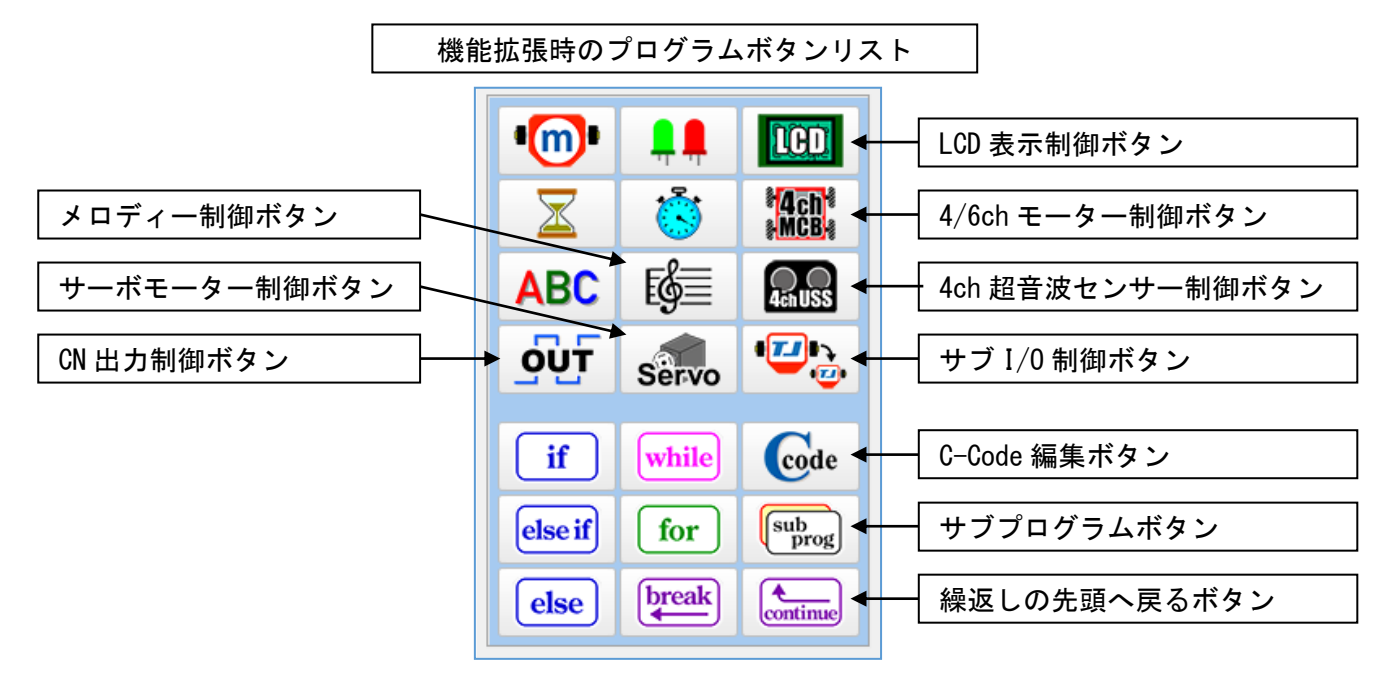

拡張機能については、「3.入出力設定と拡張機能の設定」のページを参照して下さい。

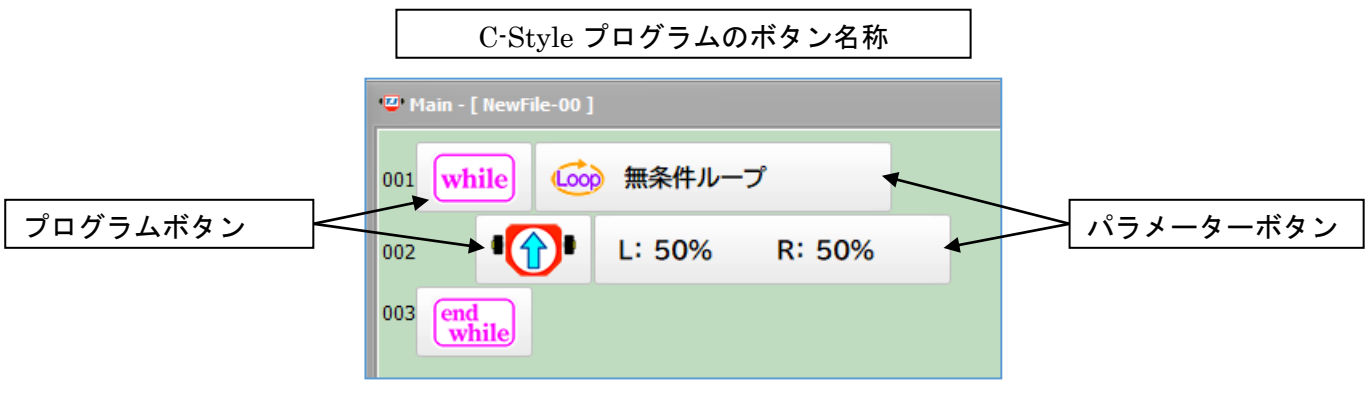

# 1-2. モーター制御ボタン

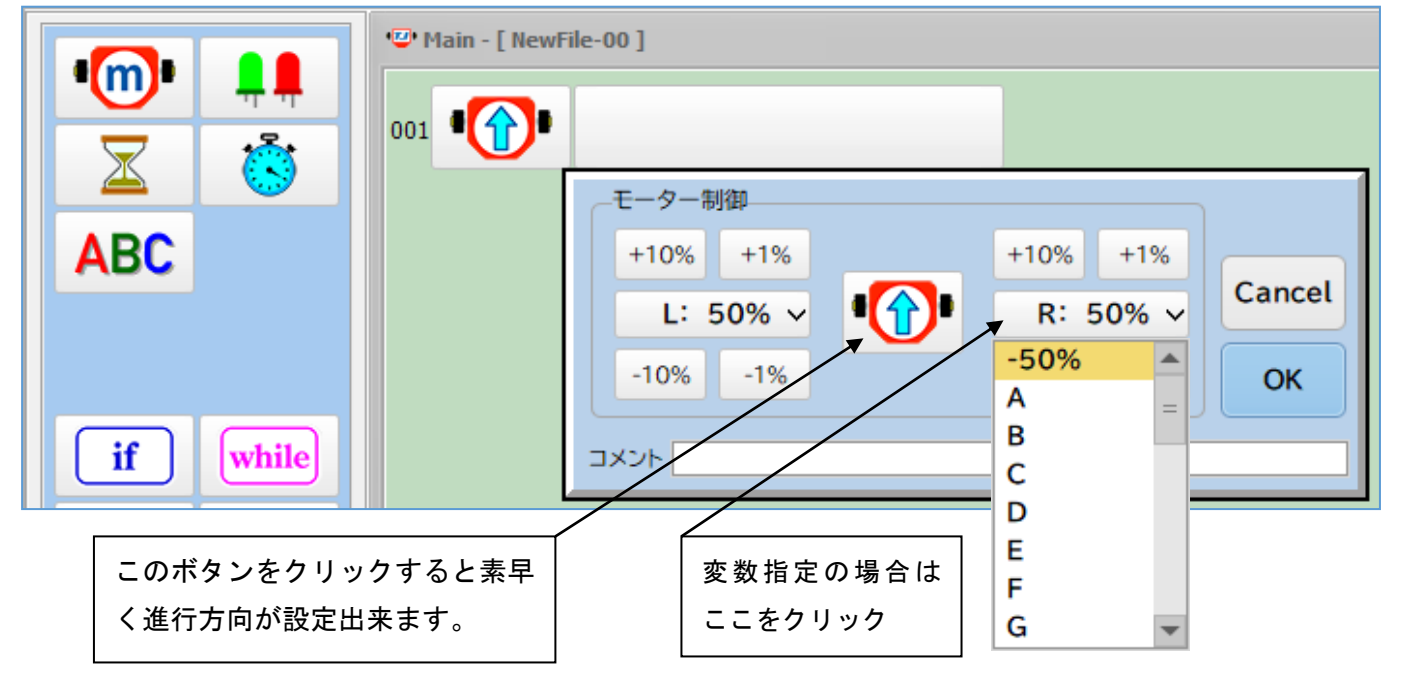

ロボットのモーターへの速度や回転方向を決めます。(L:左側、R:右側)

[+10%], [+1%] ボタンをクリックすると 1~ 100%の前転速度となります。

[-10%], [-1%] ボタンをクリックすると -1~-100%の後転速度となります。

0%はモーターが停止します。

左右の速度を+/-逆に設定するとロボットは回転します。

中央のモーターボタンをクリックすると前進、後退、停止、左回転、右回転の順に進行方向が簡単に設定す ることが出来ます。左右どちらかの速度を設定してから中央のモーターボタンをクリックすると、反対側の モーター速度も同じ値に設定されます。

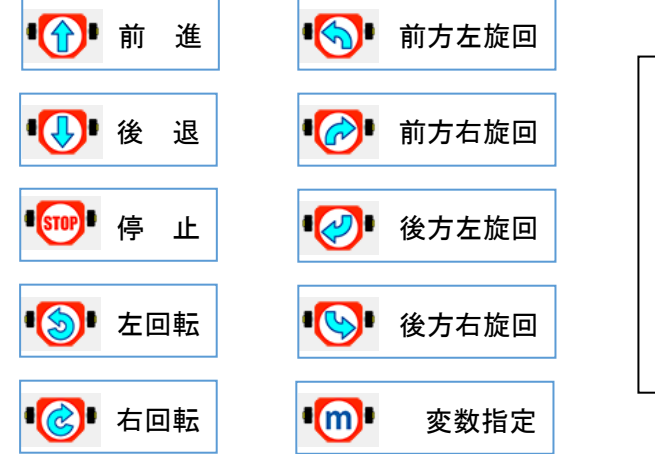

左右の速度が同一方向で 20%以上の場合はモーター アイコンが旋回アイコンの表示となります。

速度指定が変数の場合は、方向を示すアイコン表示 にはなりません。

※変数の操作方法は「1-6. 変数ボタン」を参照

# 1-3. 待機タイマーボタン 🛛 🔀

#### プログラムの待ち時間を設定します。

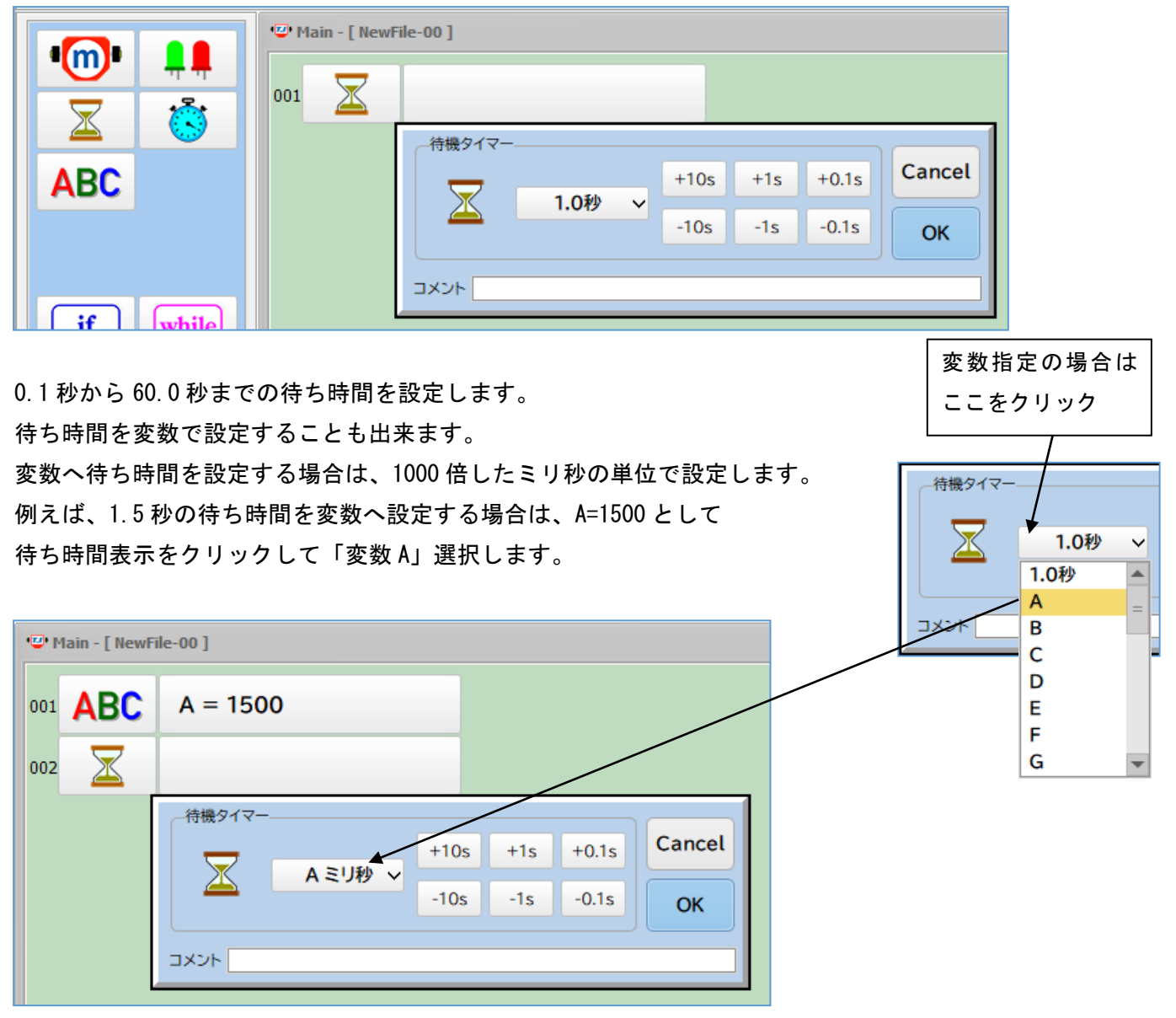

待機タイマーボタンは、簡単に待ち時間をプログラムすることができますが、待っている間は、他のプログ ラムボタンを置いて制御することが出来ません。

待っている間も他のプログラム制御したい場合は、タイマースタートボタンとタイムチェックを組み合わせ て行います。(1-10.タイマーチェックを参照)

※変数の操作方法は「1-6. 変数ボタン」を参照

# 1-4. LED 制御ボタン

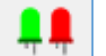

#### 緑 LED と赤 LED1~3の LED4 個を同時に制御します。

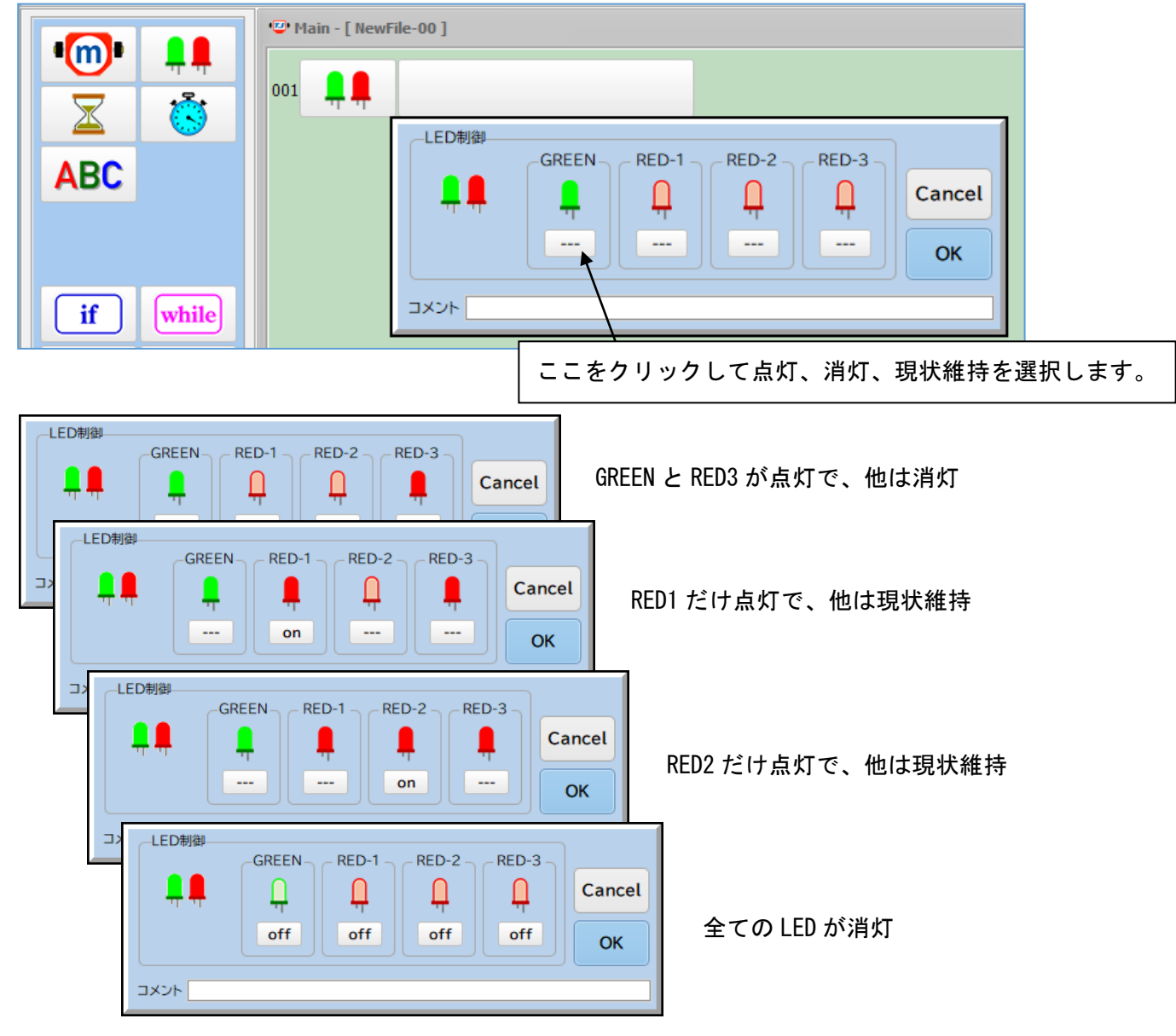

LED 点灯推移のプログラム例

| 002 X Wait: 1.0秒                                                 |
|------------------------------------------------------------------|
|                                                                  |
|                                                                  |
| 004 🔟 Wait: 1.0秒                                                 |
| 005 <b>4</b> GRN: <b>4</b> RED1: <b>4</b> RED2:on <b>4</b> RED3: |
| 006 🔟 Wait: 1.0秒                                                 |
| 007 📮 📮 🛛 🛱 GRN: off 📮 RED1: off 📮 RED2: off 📮 RED3: off         |

# 1-5. タイマースタートボタン 🔅

条件判定のタイムチェックで使用するタイマーをスタートさせます。

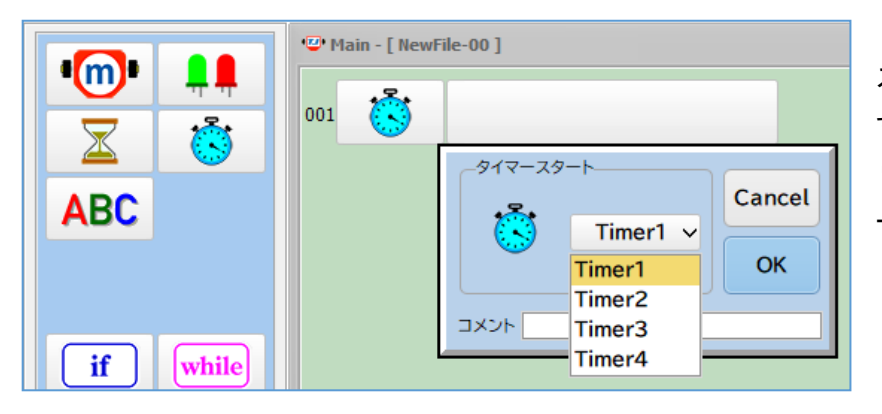

ストップウォッチのスタートボタンを押 す感じと同じですが、停止する機能はあ りませんので、再計測する場合は再スタ ートさせます。

#### タイマーを使ったプログラム例

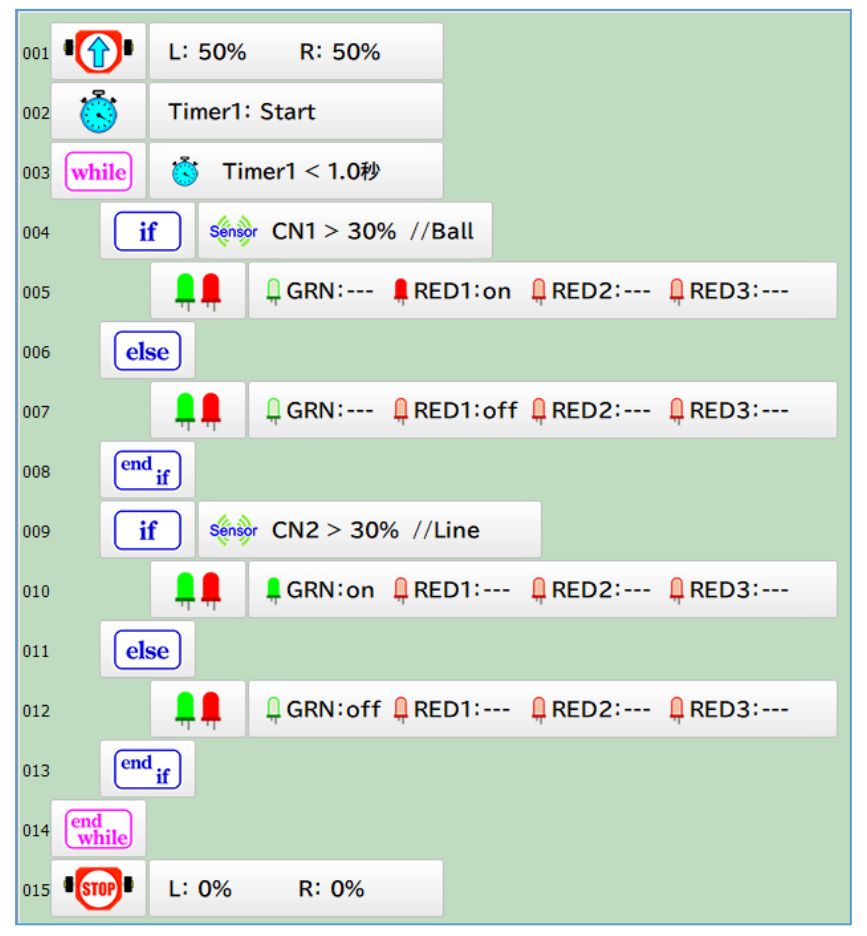

この例は、導入編「3. ロボットを動作 させるまでの手順」で説明した1秒間前 進して停止させるプログラムの待機タ イマーの代わりにタイマーを使って同 じ動作を実現しています。

待機タイマーを使用した場合ではただ 1.0 秒間待つだけで、他のプログラムを 実行することが出来ませんでした。

タイマーを使った場合では1.0秒間に他 のプログラムを実行することが出来ま す。

この例では、1.0 秒間の前進の間に CN1 のボールセンサーが 30%以上の判定で RED1 の LED を点灯し、CN2 のラ インセンサーが 30%以上の判定で緑 LED の点灯することが出来ます。

# 1-6. 変数ボタン ABC

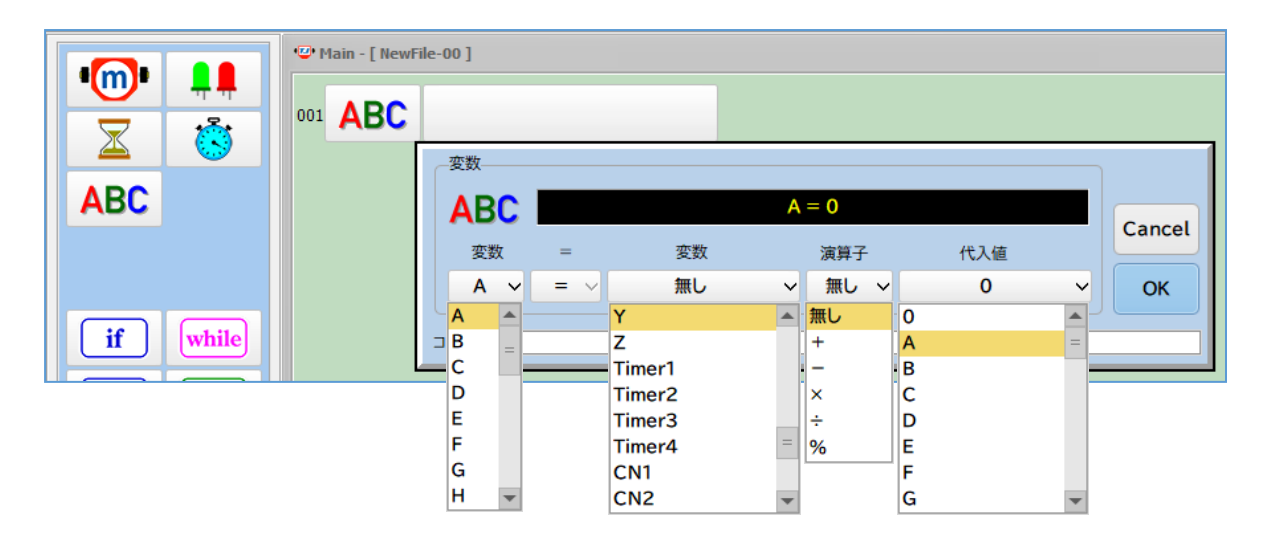

変数は A~Zの26 個が使用出来ます。

演算子と+、-、×、÷、余り計算などが行えます。

またタイマーの値や CN1 から CN10 に接続されたセンサー値も変数へ代入することが出来ます。

◇変数への代入例

| A = 0         | 変数Aに0を代入                                  |
|---------------|-------------------------------------------|
| "A = 100"     | 変数 A に 100 を代入                            |
| "B = A"       | 変数 B に変数 A を代入                            |
| "T = Timer1"  | 変数 T に Timer1 の値を代入(変数 A は 0~65535 の値になる) |
| "C = CN1"     | 変数 C に CN1 のセンサー値を代入 (CN1 は 0~1023 の値になる) |
| A = A + 1     | 変数Aに変数Aの値に1を足した値を代入(変数Aは以前の値より1増す)        |
| "A = A * 2"   | 変数Aに変数Aを2倍にした値を代入(変数Aは以前の値の倍になる)          |
| "A = A / 2"   | 変数Aに変数Aを2で割った値を代入(変数Aは以前の値の半部になる)         |
| "A = B % 2"   | 変数Aに変数Bを2で割った余りの値を代入(変数Aは0また1となる)         |
| "A = B - CN6" | 変数 A に変数 B から CN6 のセンサー値を引いた値を代入          |

| 1-7. 条件分岐ボタン <u>if</u> else if |                 |                                |                                 |  |
|--------------------------------|-----------------|--------------------------------|---------------------------------|--|
| • <b>(</b> )•                  | 🐨 Main - [ NewF | ile-00 ]                       |                                 |  |
| $\overline{\mathbf{x}}$        | 001 <b>if</b>   |                                | if イフと呼びます。                     |  |
|                                | 002 else        | 条件選択                           | 判定する条件を選択します。                   |  |
| ABC                            | 003 end if      | Sénsor センサーチェック                | else if エルスイフと呼びます。             |  |
|                                |                 | ם<br>בייס                      | 判定する条件を選択します。                   |  |
| if while                       |                 | <u>र्</u> छ 91२– <b>7</b> मण्ट | else エルスと呼びます。                  |  |
| else if for                    |                 | ABC 変数チェック                     |                                 |  |
| else break                     |                 | Cancel                         | end <sub>if</sub> ) エンドイフと呼びます。 |  |

「if」と「else」と「end if」の組合せで必ず配置されます。

「else」は必要に応じて削除出来ます。挿入の場合は「end if」の前に1個だけ置けます。

「else if」は「if」と「else」または「end if」の間に幾つでも置けます。

「if」と「else if」を置いた時に、センサーチェック(ボールセンサー、ラインセンサー、タッチセンサー など)、LED の点灯状態をチェック、タイマーチェック、変数チェック等の判定を行う為の条件選択が表示さ れます。

条件が成立した場合は、次の行からプログラムは実行され、「else if」または「else」ボタンに出会うと「end if」までスキップします。

条件が不成立の場合は、次の「else if」か「else」までスキップし、無ければ「end if」までプログラムは スキップします。

条件分岐ボタンの間にその他のボタン(さらに条件分岐ボタンでも良い)を挿入するには、

挿入したいプログラムボタンをボタンリストから選択しておいてから、挿入したい行のプログラムボタンを クリックすると挿入されます。

例えば、1行目と2行目の間にプログラムボタンを挿入する場合は2行目のボタンをクリックします。

「if」を切取りまた削除する場合は「end if」までのブロック単位となります。

| 1-8. 条件付き繰返しボタン while                                                                                                    |                                                                          |                                                                                                    |  |  |  |  |
|----------------------------------------------------------------------------------------------------|--------------------------------------------------------------------------|----------------------------------------------------------------------------------------------------|--|--|--|--|
| Image: state state sta | ain - [ NewFile-00 ]  while  endite  ################################### | <ul> <li>while ホワイルと呼びます。</li> <li>繰返す条件を選択します。</li> <li>☞ エンド ホワイルと呼びます。</li> <li>条件が成立している間、「while」と「end while」の間に置かれたプログラムボタンが繰返し実行されます。</li> <li>「while」と「end while」ボタンの組合せで必ず配置されます。</li> <li>ブレイクと呼びます。</li> </ul> |  |  |  |  |
|                                                                                                    |                                                                          | 繰返しブロックの中にだけ置けるボタンで、この                                                                                                    |  |  |  |  |

while, if, elseif, else プログラム例

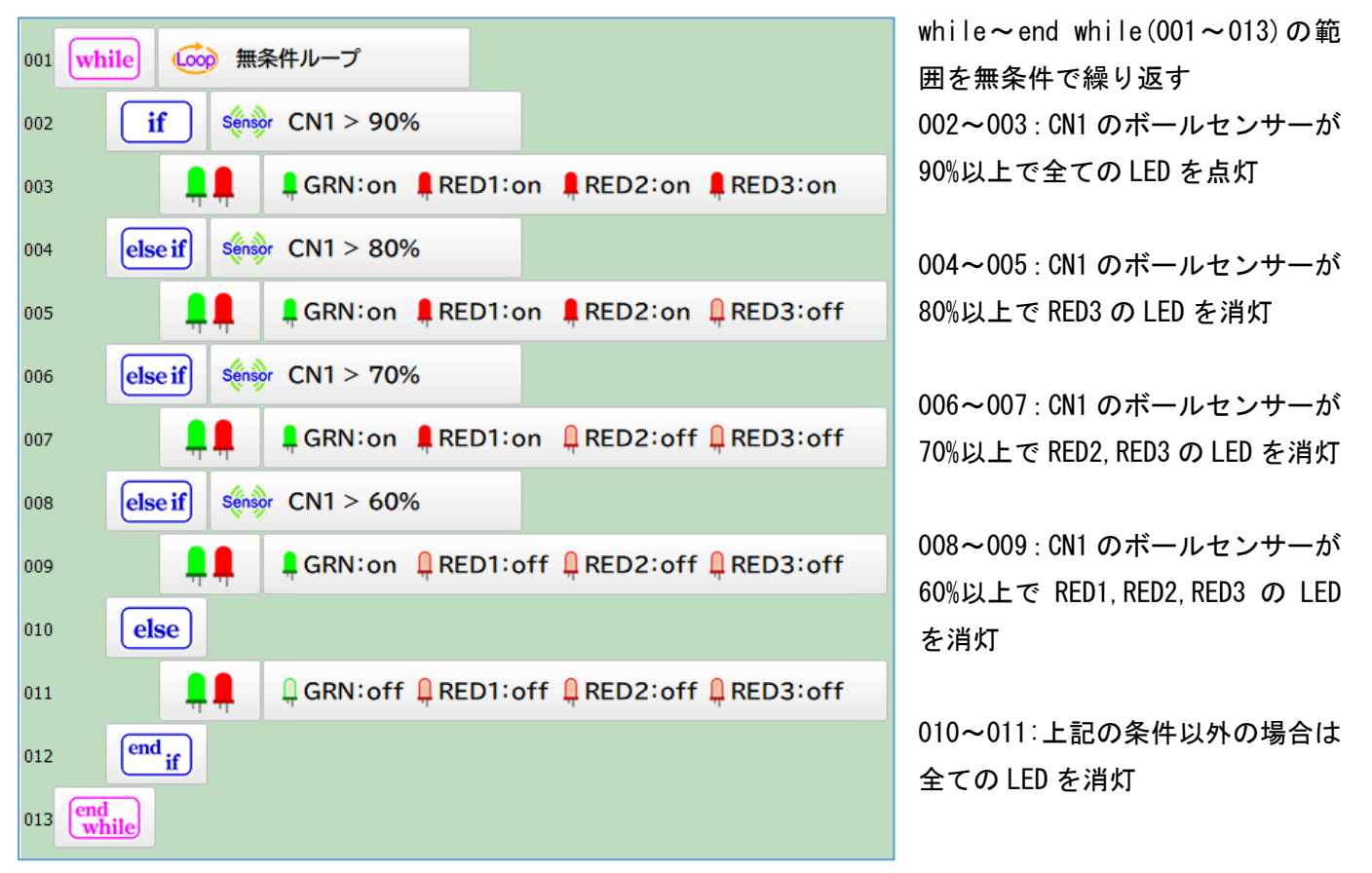

| 1-9. 回数指定の繰返しボタン <b>for</b> |                                                                                                    |                                                                                                    |  |  |  |
|-----------------------------|----------------------------------------------------------------------------------------------------|----------------------------------------------------------------------------------------------------|--|--|--|
| • (m)•                      | *② Main - [NewFile-00]       001     for       002     end for       for     1       -10     -1       OK | for フォアと呼びます。<br>繰返す回数を指定します。<br><sup>end</sup> for エンド フォアと呼びます。<br>指定された回数、この間に置かれたプ<br>ログラムボタンを実行します。 |  |  |  |
| ifwhileelse ifforelsebreak  |                                                                                                    |                                                                                                    |  |  |  |

「レイクと呼びます。繰返しブロックの中にだけ置けるボタンで、このボタンに出会うと、繰返しは 強制終了され、その位置から「end for」の次の行へ実行は移されます。 (「break」から「end for」まで のプログラムボタンは実行されません。)

し回数の判定に戻ります。 繰返しブロックの中にだけ置けるボタンでこのボタンに出会うと、繰返 し回数の判定に戻ります。 (「end for」ボタンまでのプログラムボタンは実行されません) このボタンは拡張機能の設定 (Setup 画面の "Advanced Mode"にチェックを付ける) で表示されます。

| 001 <b>f</b> o | or [x          | 10 ]                                                        |
|----------------|----------------|-------------------------------------------------------------|
| 002            | <mark>,</mark> | <b>Q</b> RN:on <b>Q</b> RED1: <b>Q</b> RED2: <b>Q</b> RED3: |
| 003            | X              | Wait: 0.1秒                                                  |
| 004            | if             | Sénsor CN1 > 90%                                            |
| 005            | bre            | ak                                                          |
| 006            | else           |                                                             |
| 007            | endif          |                                                             |
| 008            | <b>ļ</b>       | GRN:off                                                     |
| 009            | X              | Wait: 0.1秒                                                  |
| 010 end        | for            |                                                             |

for と break を使ったプログラム例

for~end for (001~010) までのプロ グラムを 10 回繰返します。

通常はGRN-LEDが0.1秒間隔で点滅し ますが、

004:CN1 のボールセンサーが 90%以上 の場合 break して繰返しを中断しま すので、この例では GRN-LED が点灯し たままとなります。 1-10. タイマーチェック **if else if while** 🔅

事前にタイマースタートした Timer1~Timer4 のいずれか選択してその経過時間をチェックして条件判定します。

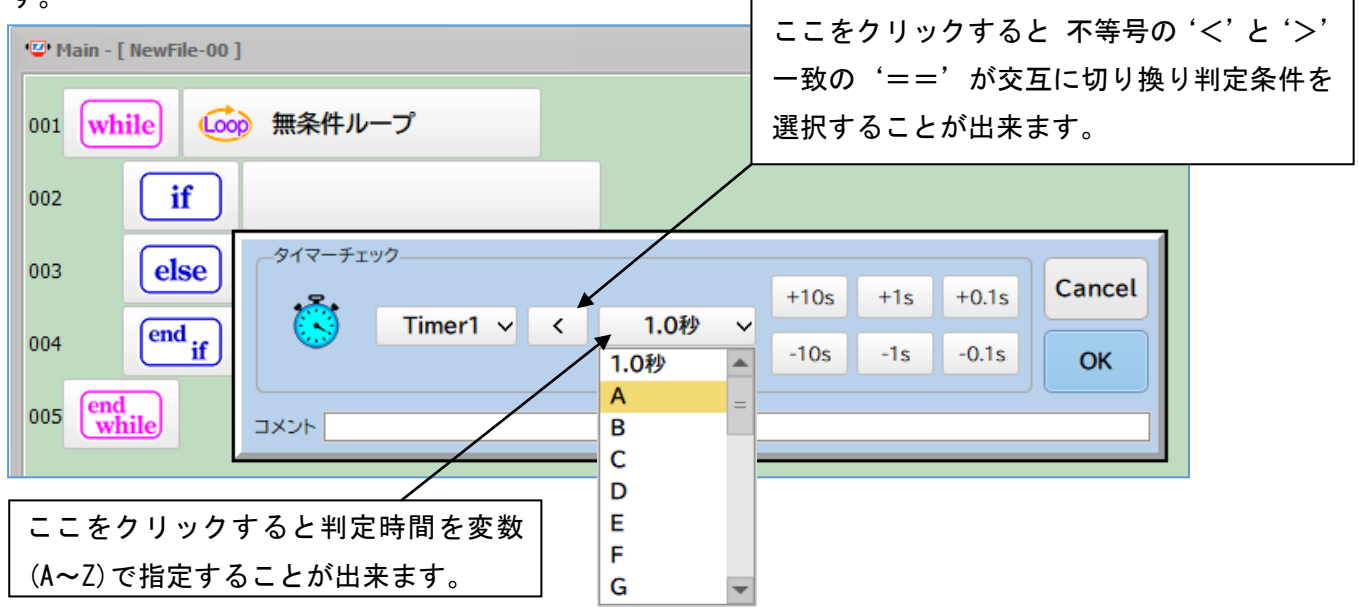

判定例

- "Timer1 < 0.1秒より下</li>
  "Timer2 > 1.5秒より上
  "Timer1 > 変数Aより上"
  "Timer2 < 変数Aより下"</li>
- (0.1秒は含みません)
- (1.5 秒は含みません )
- (変数Aに代入した値は含みません)
- (変数 A に代入した値は含みません)

#### 変数を使ってロボットを1.5秒間前進して停止するプログラム例

| 00 | A = 1500 //ミリ秒               |   |
|----|------------------------------|---|
| 00 | 2 • C + 50% R: 50%           |   |
| 00 | 3 while 💩 無条件ループ             |   |
| 00 | 4 <b>if</b> 🚺 Timer1 < A ミリ利 | Ф |
| 00 | 5 Continue                   |   |
| 00 | 5 else                       |   |
| 00 | 7 break                      |   |
| 00 | 3 end if                     |   |
| 00 | end<br>while                 |   |
| 01 | L: 0% R: 0%                  |   |
|    |                              |   |

# 1-11. 変数チェック if else if while ABC

#### 事前に代入された変数を選択して条件判定を行います。

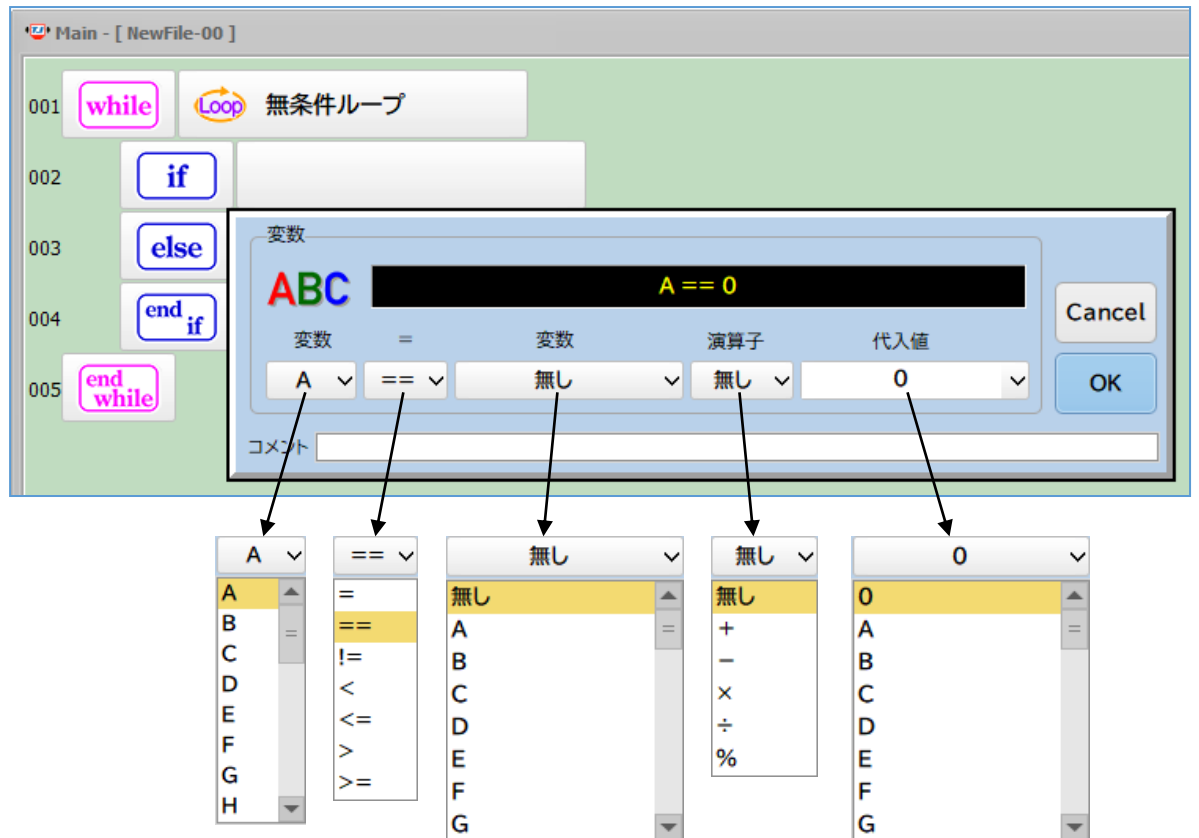

変数は、A~Zの26個が使用出来ます。

演算子と+、-、×、÷、余り計算などが行えます。

また、タイマーの値や CN1 から CN10 に接続されたセンサーの値も変数へ代入し比較することが出来ます。

#### ボタン名称の例

| "A == 0"                                       | 変数 A が 0 の場合                               |
|------------------------------------------------|--------------------------------------------|
| "A < 5"                                        | 変数 A が 5 より小さい場合                           |
| "A > B"                                        | 変数 A が変数 B より大きき場合                         |
| "A < CN1"                                      | 変数 A より CN1 のセンサー値の方が大きい場合                 |
| "A $<$ B $-$ CN2"                              | 変数 A より変数 B から CN2 のセンサー値を引いた値の方が大きい場合     |
| "A == B % 2"                                   | 変数 A が変数 B を 2 で割った余りと等しい場合(変数 A が奇数か?の判定) |
| "A > CN3"                                      | 変数 A より CN3 のセンサー値の方が小さい場合                 |
| <i>"</i> · · · · · · · · · · · · · · · · · · · |                                            |

#### "A < Timer3" 変数 A よりタイマー3 の値の方が大きい場合

# 2. プログラムボタンの挿入と削除、コピーと貼付け

# 2-1. ボタンの挿入

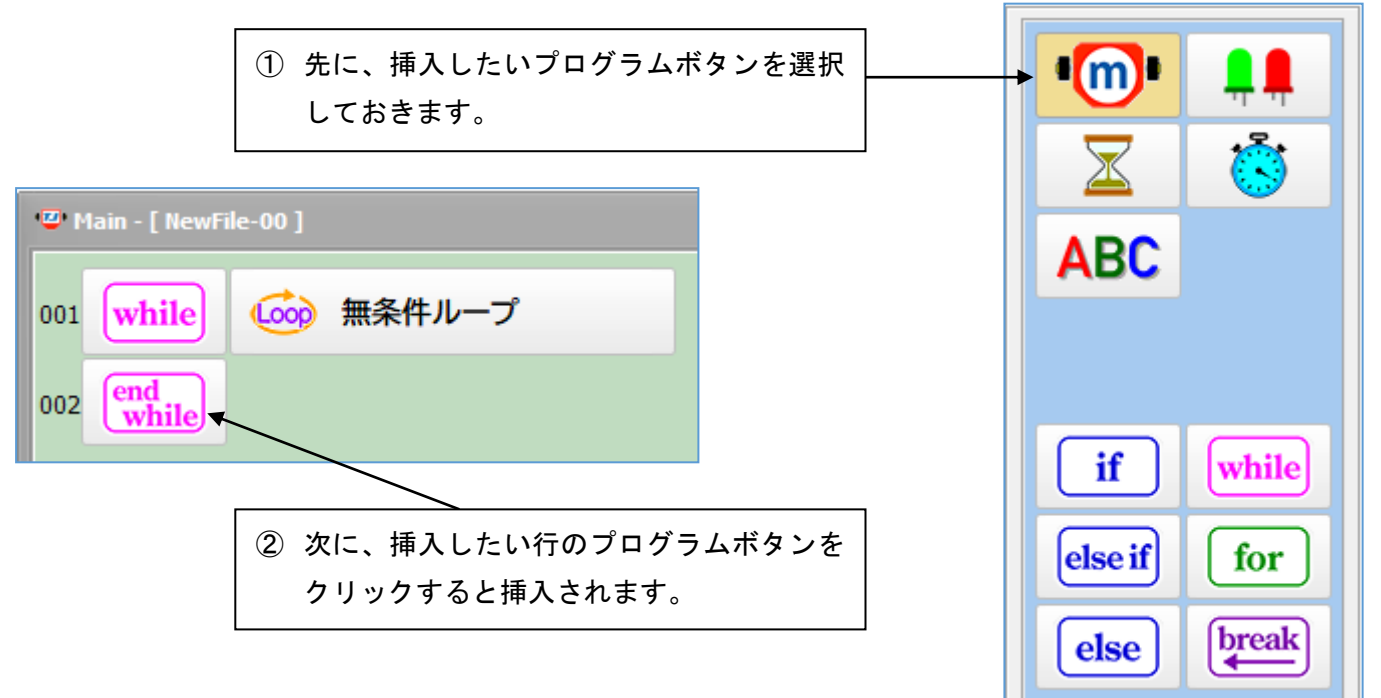

| *@• Main - [ NewFile-00 ] |                                            |                                  |              |  |  |  |
|---------------------------|--------------------------------------------|----------------------------------|--------------|--|--|--|
| 001 while                 | 🌶 無条件ループ                                   |                                  |              |  |  |  |
| 002                       |                                            |                                  |              |  |  |  |
| 003 end<br>while          | モーター制御<br>+10% +1%<br>L: 50% ∨<br>-10% -1% | +10% +1%<br>R: 50% ∨<br>-10% -1% | Cancel<br>OK |  |  |  |

この例では、モーターボタンをプログラムボタンリストから選択してから、「end while」ボタンをクリック すると前進ボタンが挿入されたところです。

#### 2-2. ボタンの削除

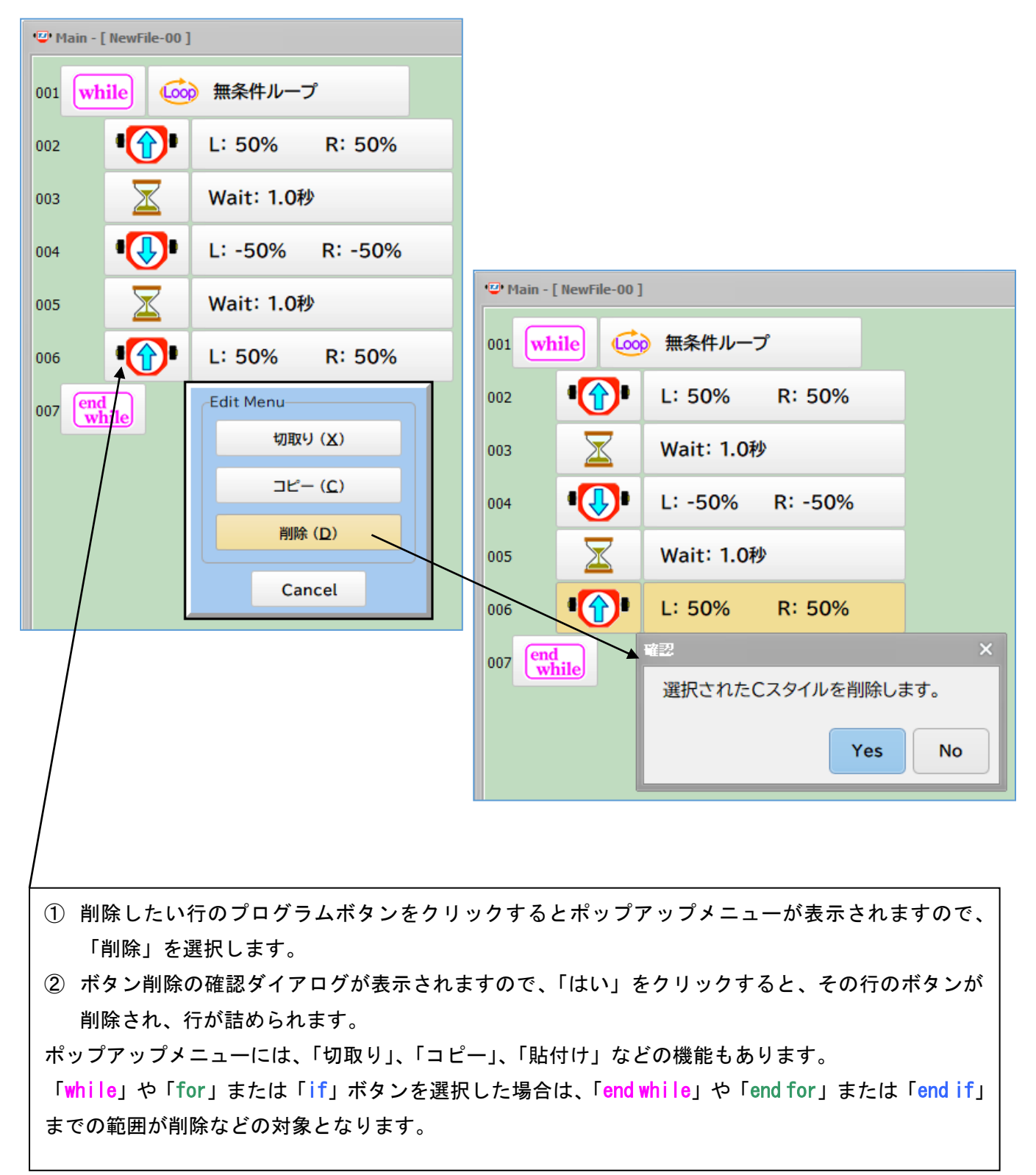

# 2-3. ボタンのコピーと貼付け

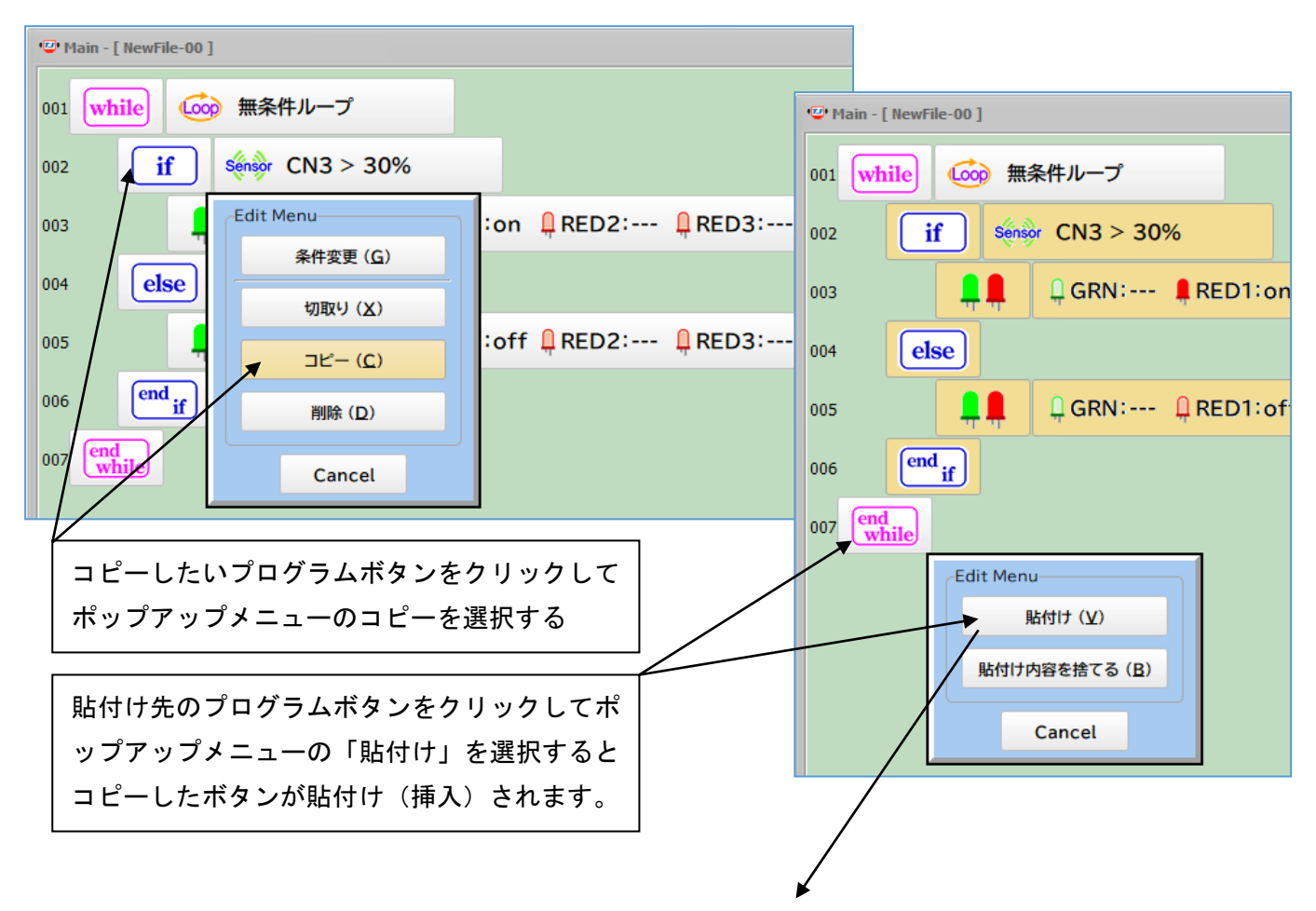

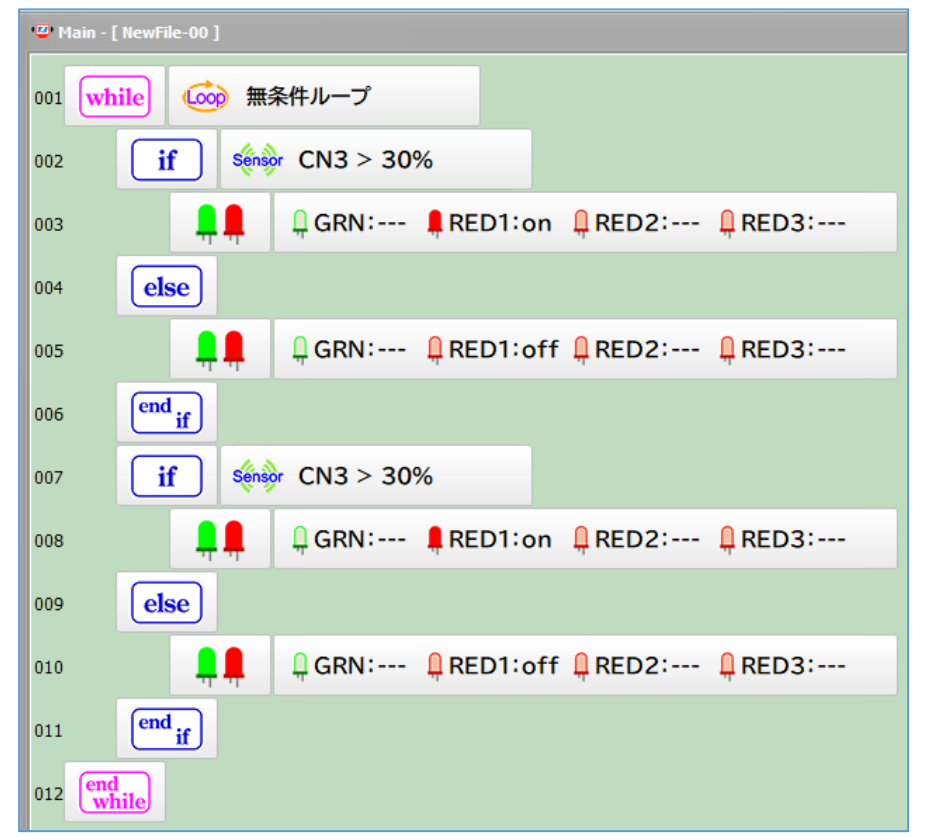

コピーされた 002~006 が 007~011 に貼付けられました。

コピーを連続して行うと、以前にコ ピーした内容の後に追加され、貼付 け時に全て挿入されます。

この機能は、切取りにおいても同じ 働きをします。

コピーや切取りで蓄積された貼付 け内容が不要なった場合は、編集領 域でクリックしてポップアップメ ニューを表示させて、「貼付け内容 を捨てる」を選択します。

#### 3. 入出力設定

TJ3BはCN1~CN8のアナログ入力CN9とCN10はデジタル出力の設定になっています。

出荷時は、CN1:赤外線ボールセンサー、CN2:赤外線反射センサー(ラインセンサー)、CN3~CN5:左右と中央 のタッチセンサーに接続され、CN6~CN8 は予備のアナログ入力の設定で、CN9~CN10 は RED3 と RED2 の LED 出力となっています。

Setup(設定)の画面から CN1~CN10 はアナログ入力やデジタル出力の設定に変えることが出来ます。

さらにオプションパーツを接続することにより CN1~CN10:サーミスター温度計入力、CN6:メロディーブザー制御、CN6~CN10:サーボモーター制御、CN7~CN10 は超音波距離センサー入力が行えます。

また ☑Advanced Mode にすると I2C 通信接続による各種オプションパーツの入出力制御や UART-DSUB9 通信 によるデータロギング機能が行えます。

#### 3-1. Setup ボタンの表示

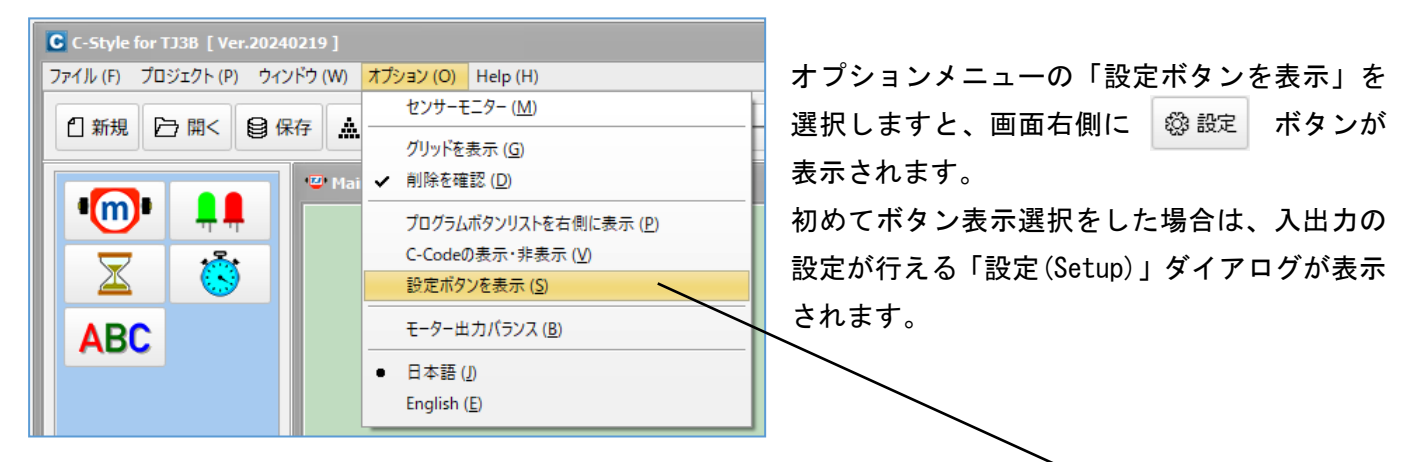

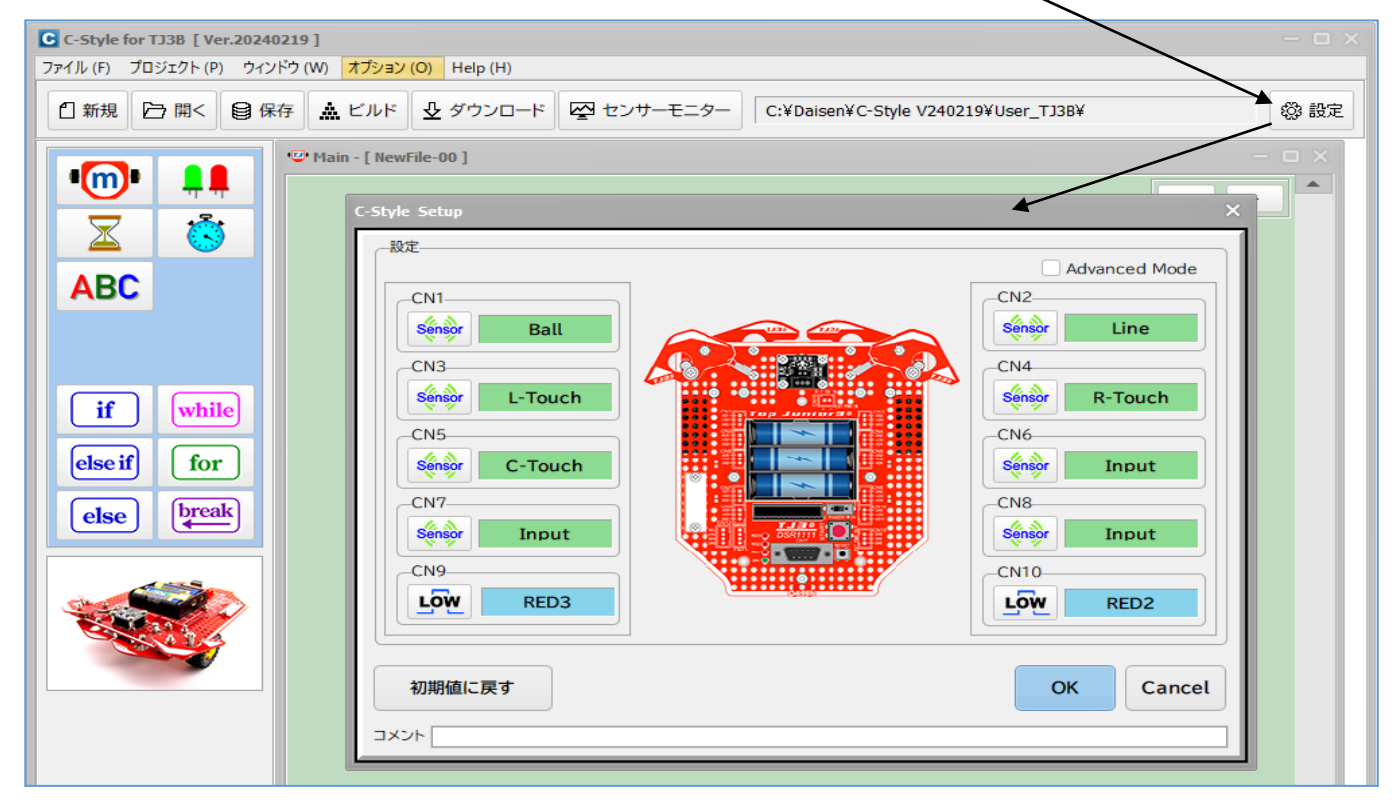

3-2. Setup (入出力設定)

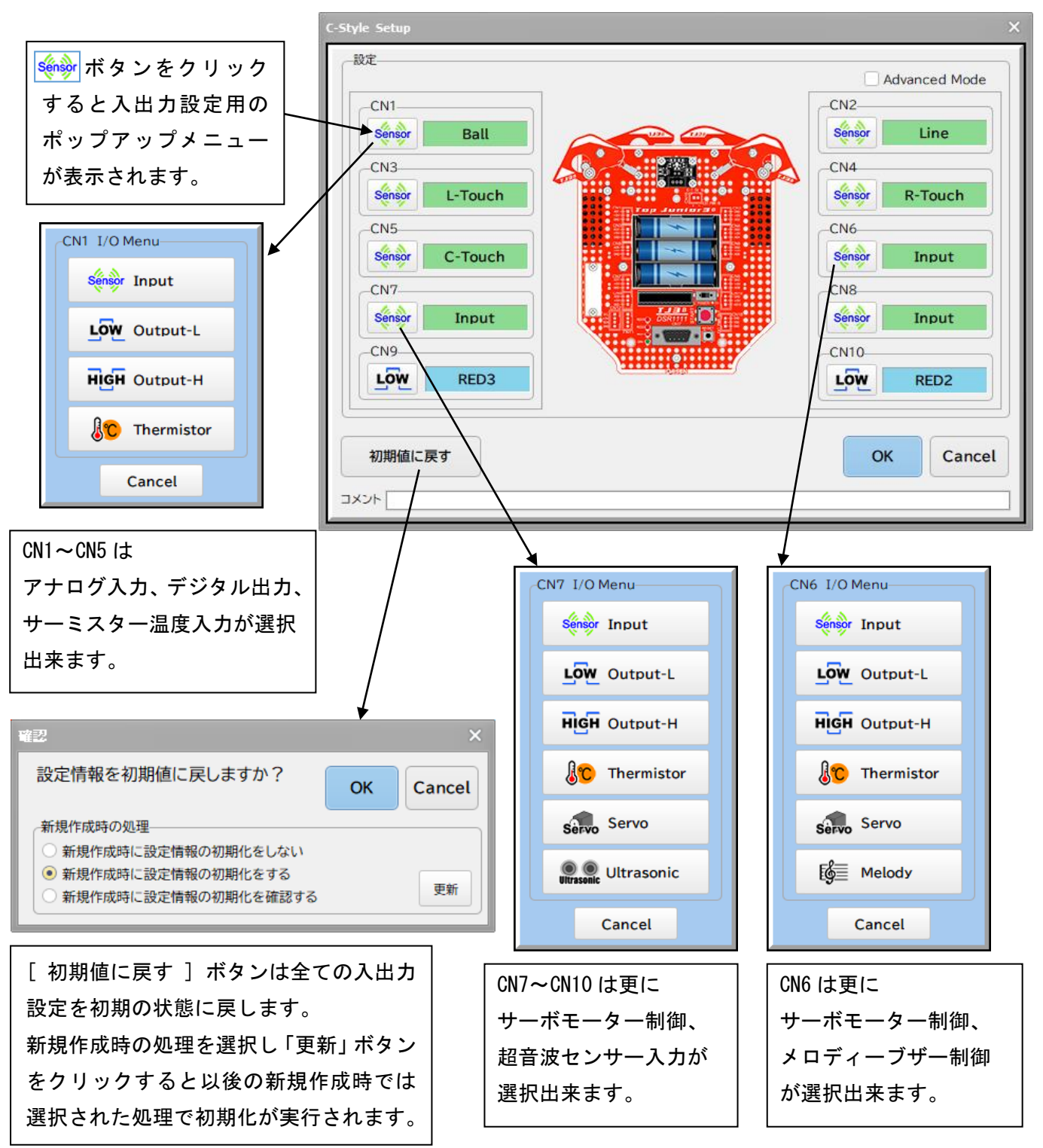

※入出力の設定を変更した場合は、C-Style プログラムをビルドしてロボットにダウンロードすることではじめて有効となります。

#### 3-3. サーミスター温度センサーを使う CN1~CN10の 🍻 をクリックして I/O Menuの 👫 Thermistor を選択します。 C-Style Setup 設定 Advanced Mode CN2-CN1 Sensor Line Sensor Ball CN3 CN4 Sensor L-Touch Sensor **R**-Touch CN5 CN6 Sensor C-Touch Sensor Input CN7-CN8 Sensor Input Sensor Input · ..... CN7 I/O Menu-CN9 CN10-.... LOW Sensor Input LOW RED2 LOW Output-L 初期値 OK Cancel HIGH Output-H コメント C Thermistor CN1~CN10には別売の DSR1802 Thermistor 温度センサー Servo Servo を接続することが出来ます。 但し、CN1~CN5 には Ball, Line, Touch センサーが 🔘 🔘 Ultrasonic 実装されていますので、 それらを取外す必要があり Cancel ます。 SR1802

サーミスター温度監視のプログラム例

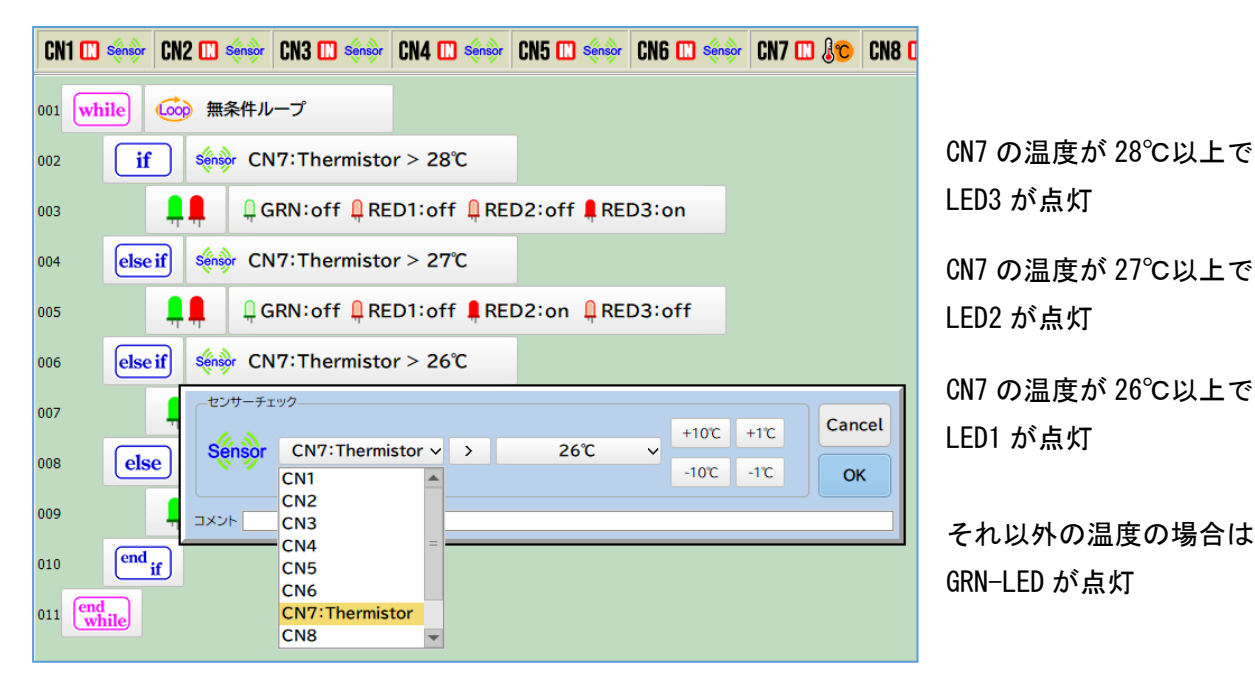

Thermistor 設定時のセンサーモニター画面

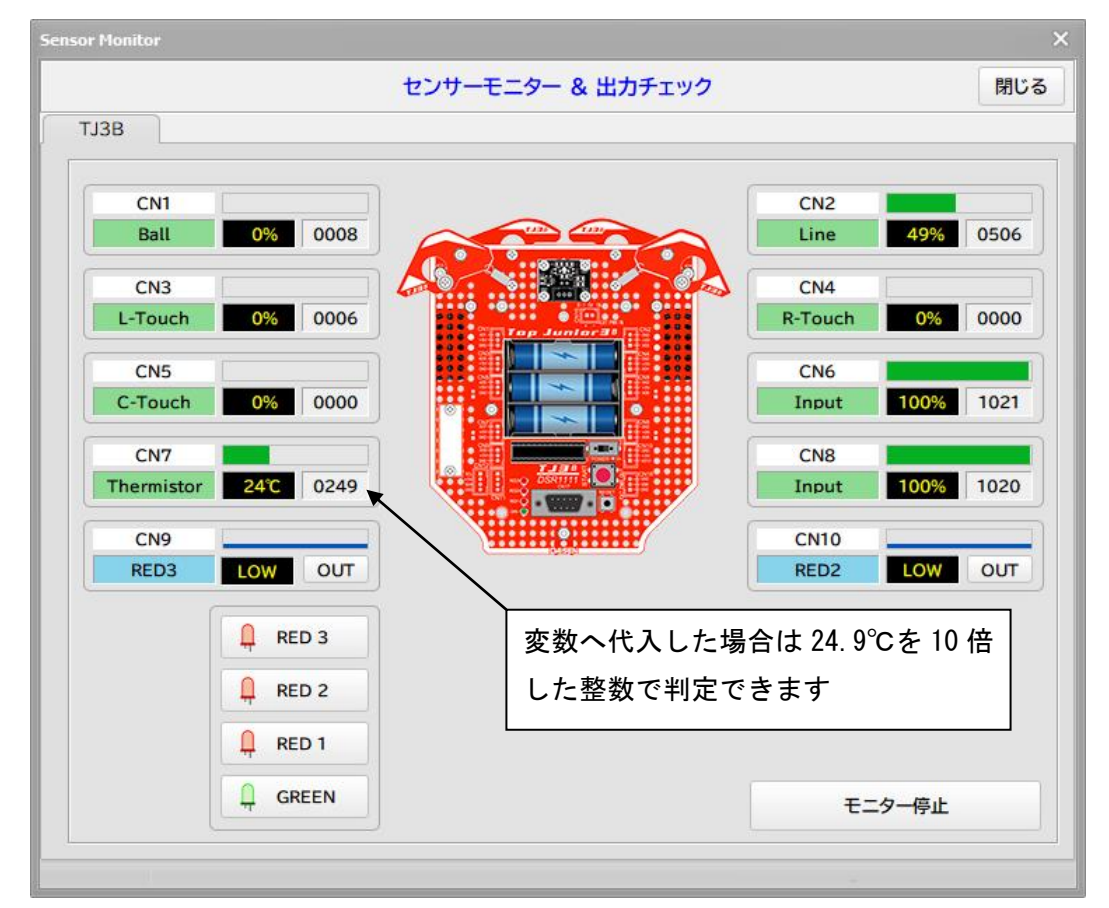

※センサーモニターで動作確認を行うには、該当する CN1~CN10 に Thermistor の設定をしたプログラムを ダウンロードする必要があります。 3-4. サーボモーターを使う CN7~CN10の ��� をクリックして I/O Menuの servo を選択します。

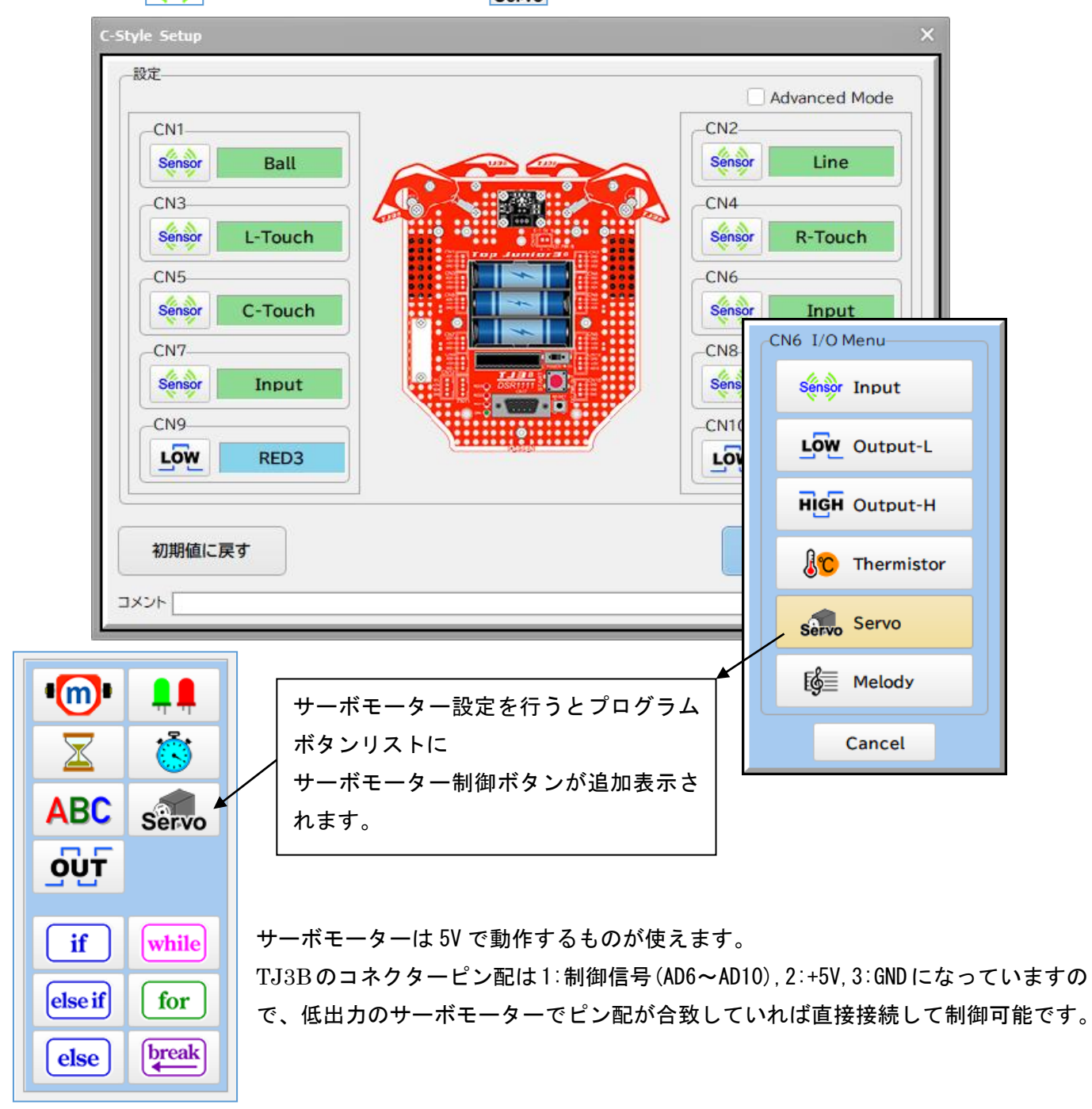

高出力のサーボモーターの場合、電源線はロボットのコネクタに接続しないで、別の電源から直接サーボモ ーターに接続して下さい。ロボットからの電源供給でロボットの電源回路が破損する場合があります。

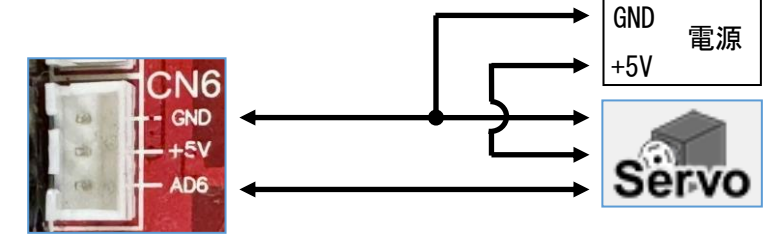

サーボモーター制御プログラム例

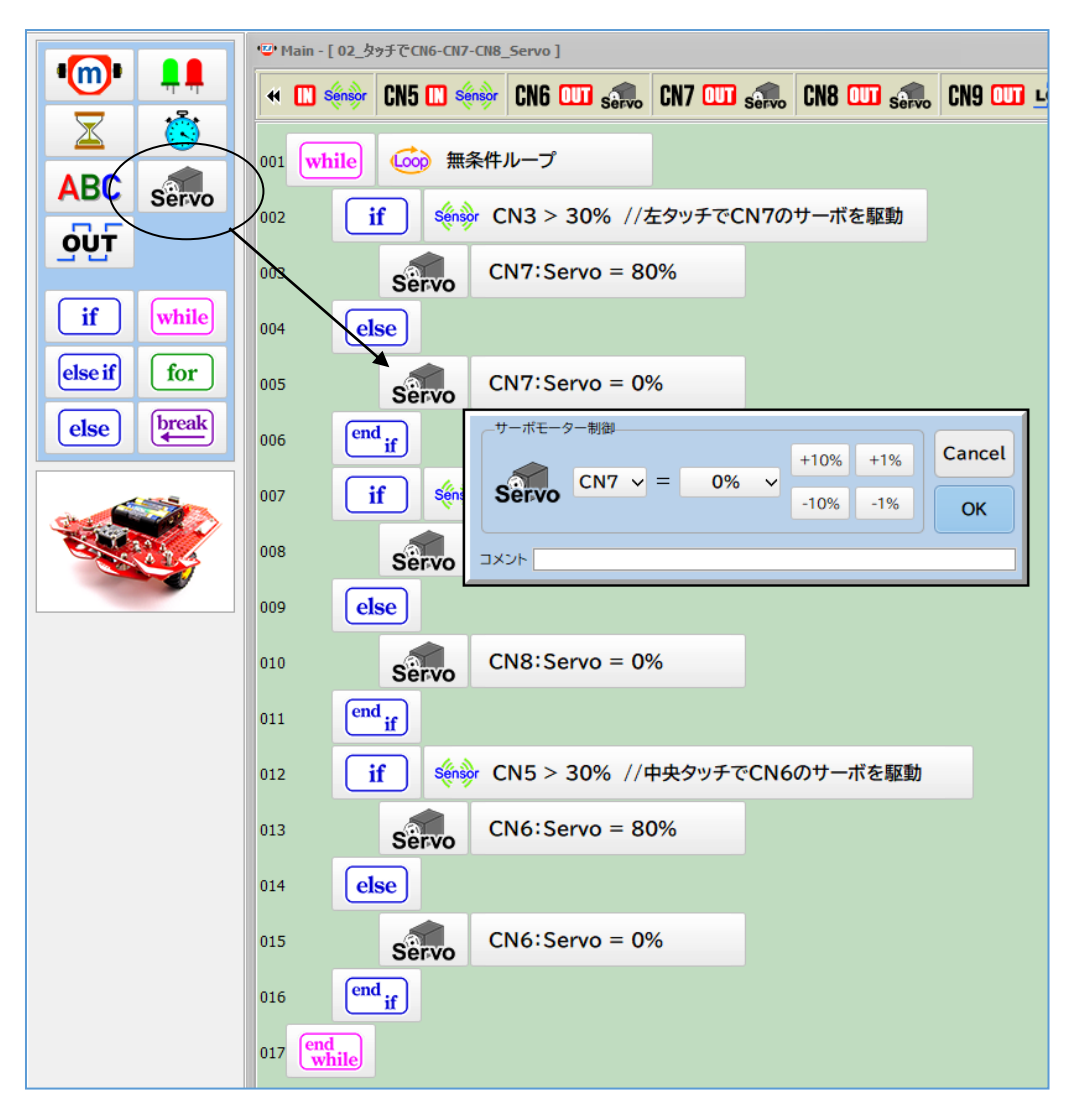

この例では、左右と中央のタッチセンサーを使ってサーボモーターを動作させています。 サーボ制御は -100% (500 µ 秒) ~ +100% (2500 µ 秒) で設定できます。 中央の位置が 0% (1500 µ 秒) です。

使用するサーボモーターによっては、最小値(-100%)や最大値(+100%)が限界を超えている場合があります。 限界を超えた値を与え続けると故障の原因となりますので、センサーモニターで調べて下さい。

#### サーボモーター設定時のセンサーモニター画面

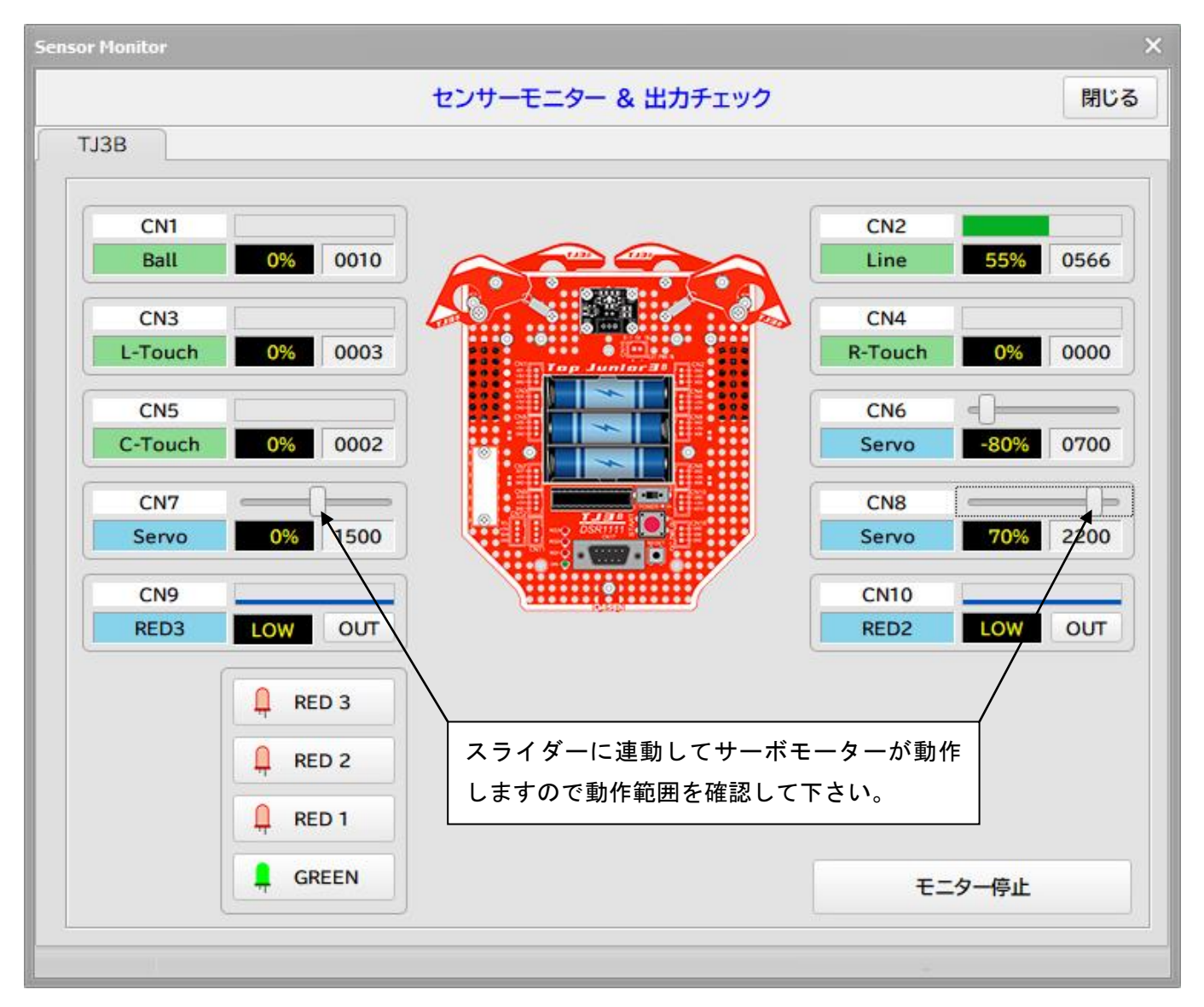

※センサーモニターで動作確認を行うには、該当する CN6~CN10 にサーボモーターの設定をしたプログラム をダウンロードする必要があります。

# 3-5. 超音波距離センサーを使う

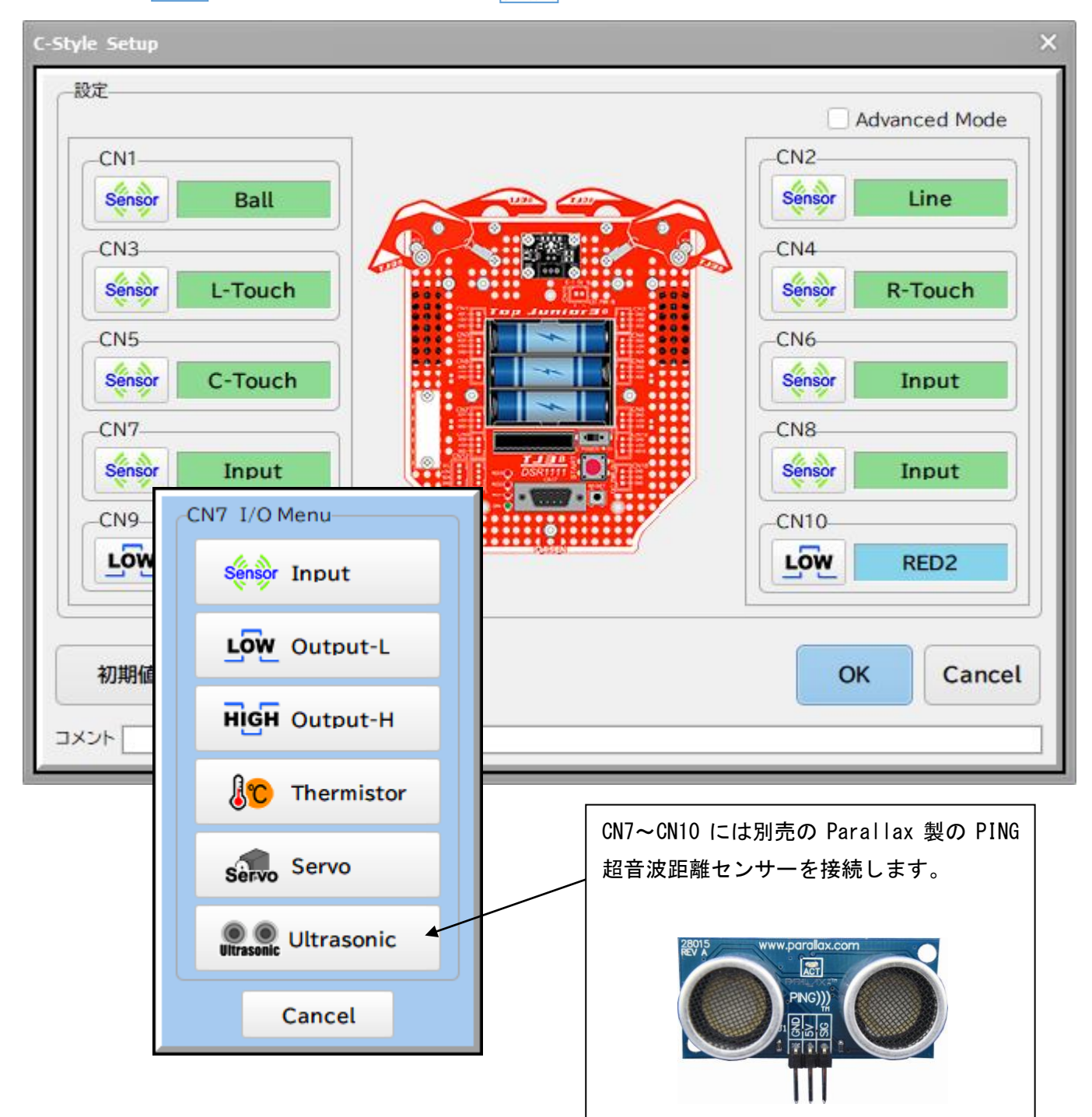

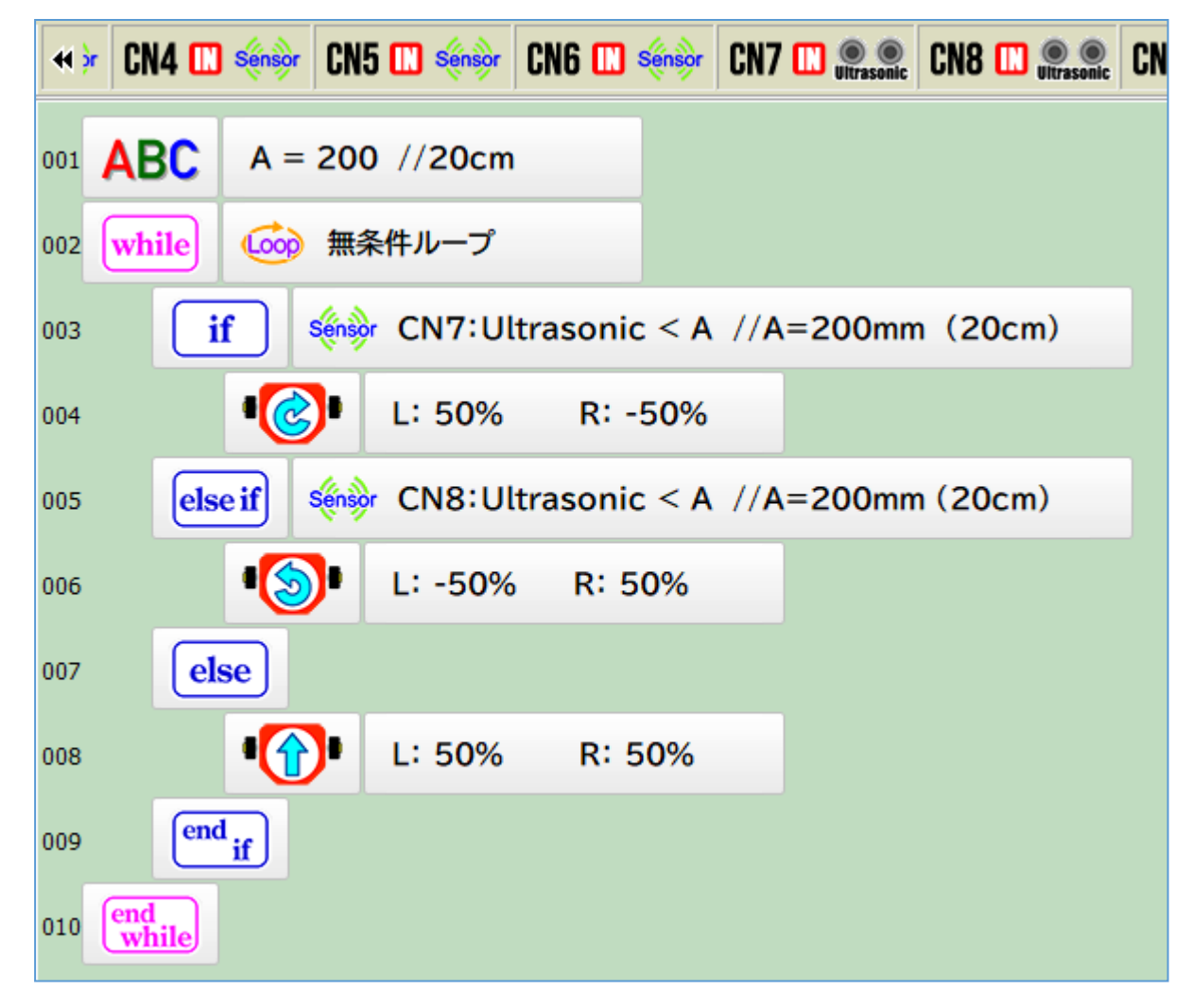

CN7 と CN8 に超音波距離センサーを接続して、左右の壁の間を通り抜けるプログラム例

直接判定する場合は、cmの単位となります。

- $\rm CN7~<~20 cm$
- CN8 < 20 cm
- 変数と比較する場合は、mmの単位で変数へ代入します。
  - 変数 A = 200 (200mm)
  - CN7 < 変数 A (CN7 < 20cm と同じ内容となります)
  - CN8 < 変数 A (CN8 < 20cm と同じ内容となります)

変数への代入の場合も中身はmmの単位となります。

- 変数 A = CN8 (変数 A の値は mm の単位となります)
- 変数 A < 200 (CN8 < 20cm と同じ内容となります)

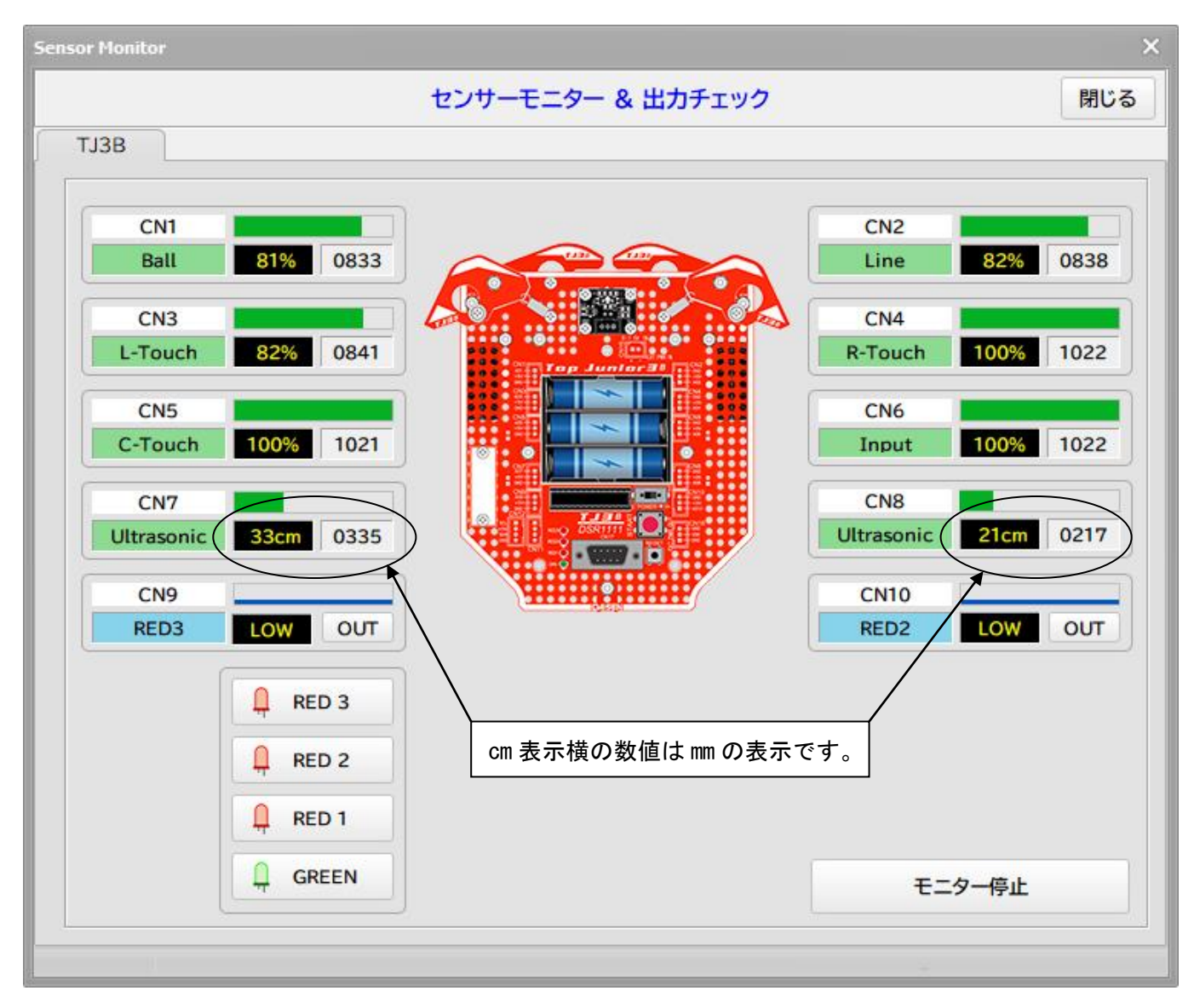

CN7, CN8 を超音波距離センサーに設定した時のセンサーモニター画面

超音波距離センサーの設定がされている場合は %表示から cm 表示に変わります。

※CN9 と CN10 に超音波距離センサーを設定した場合、RED3 と RED2 の LED が予め接続されていますので LED の点灯制御を行っても超音波距離センサーが動作中は点滅しますので LED 制御は無効となります。センサーの計測には問題ありません。

※センサーモニターで動作確認を行うには、該当する CN7~CN10 に Ultrasonic(超音波距離センサー)の設定 をしたプログラムをダウンロードする必要があります。 3-6. メロディーブザーを使う CN6の ��� をクリックして I/O Menuの ▶ Melody を選択します。

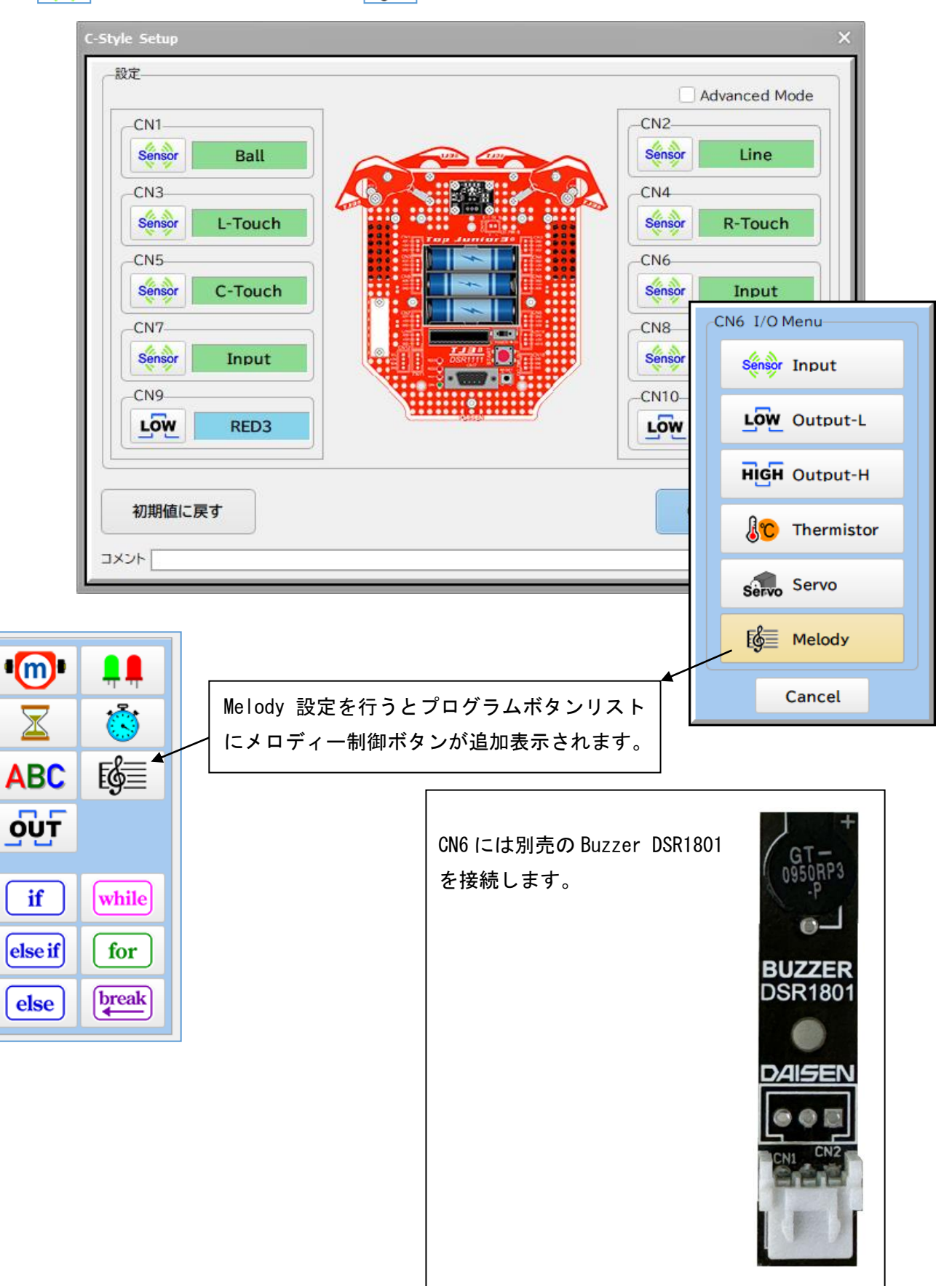

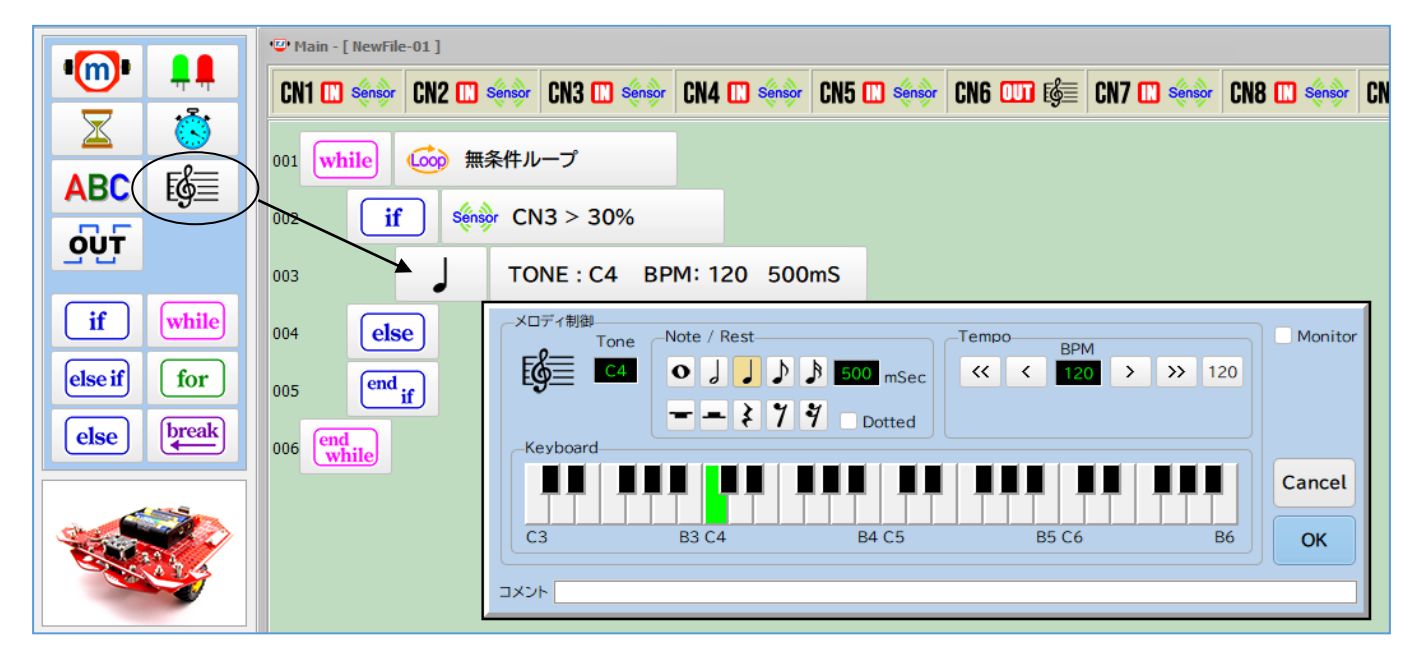

左タッチ(CN3)でメロディーブザーを鳴らすプログラム例

プログラムボタンリストから **B** メロディーボタンを選んで編集領域に置くとメロディー制御ダイアログ が表示されます。

4オクターブの音階とメロディー、休符や音階のテンポ等が編集できます。

事前に CN6 がメロディー設定された任意のプログラムをダウンロードして TJ3B の電源は入ったまま通信ケーブルを接続している状態でダイアログ右上の☑ Monitor にすると音階の鍵盤を クリックするとメロディーを聞くことが出来ます。

#### 4. 拡張機能の設定

#### 4-1. 拡張機能設定画面の表示

Setup 入出力設定ダイアログ内の右側にある ☑Advanced Mode にチェックを付けると I2C 通信による拡張 機能を設定するチェックボックスの一覧が表示されます。

6D/9D-Compass (多機能電子コンパス:DSR1401/1603)、PixyCam. イメージセンサー、4ch USS (超音波距離セン サーアダプター:DSR1608)、e-Gadget 用の 16x2 LCD 表示機、4ch/6ch モーターコントロールボード、最大 8 台までの TJ3B を拡張センサーボードとして使用する機能、TJ3B 本体に実装されているダウンロード用 DSUB9 のコネクタを介してデータロギング機能などの拡張機能の設定が出来ます。

Г

拡張機能を設定するとプログラムボタンリストも設定に応じて拡張表示されます。

|         |          |          |      | ──┤ LCD 表示制御ボタン                                          |
|---------|----------|----------|------|----------------------------------------------------------|
| •(11)•  | <b>,</b> | 100      | UART | UART データ通信制御ボタン                                          |
| X       | ँ        | KGCh)    | •    | 4/6ch モーター制御ボタン                                          |
| ABC     | e j      | AchUSS   | •    | ── 4ch 超音波センサー制御ボタン<br>→── メロディー制御ボタン                    |
| סֿעַד   | Servo    | •        | •    | ーー サブ I/O 制御ボタン                                          |
| if      | while    | Code     |      | サーボモーター御ボタン                                              |
| else if | for      | Sub      |      | ── デジタル出力制御ボタン                                           |
| else    | break    | v prog   |      | <ul> <li>↓ C-Code 編集ボタン</li> <li>↓ サブプログラムボタン</li> </ul> |
| Cise    |          | continue |      | ── 繰返しの先頭へ戻るボタン                                          |

Setup 画面で OK ボタンをクリックして閉じると CN1~CN10 の設定状態と拡張機能の設定状態が 編集画面上段に表示され合わせて画面右上に 🕸 設定 ボタンが表示されます。

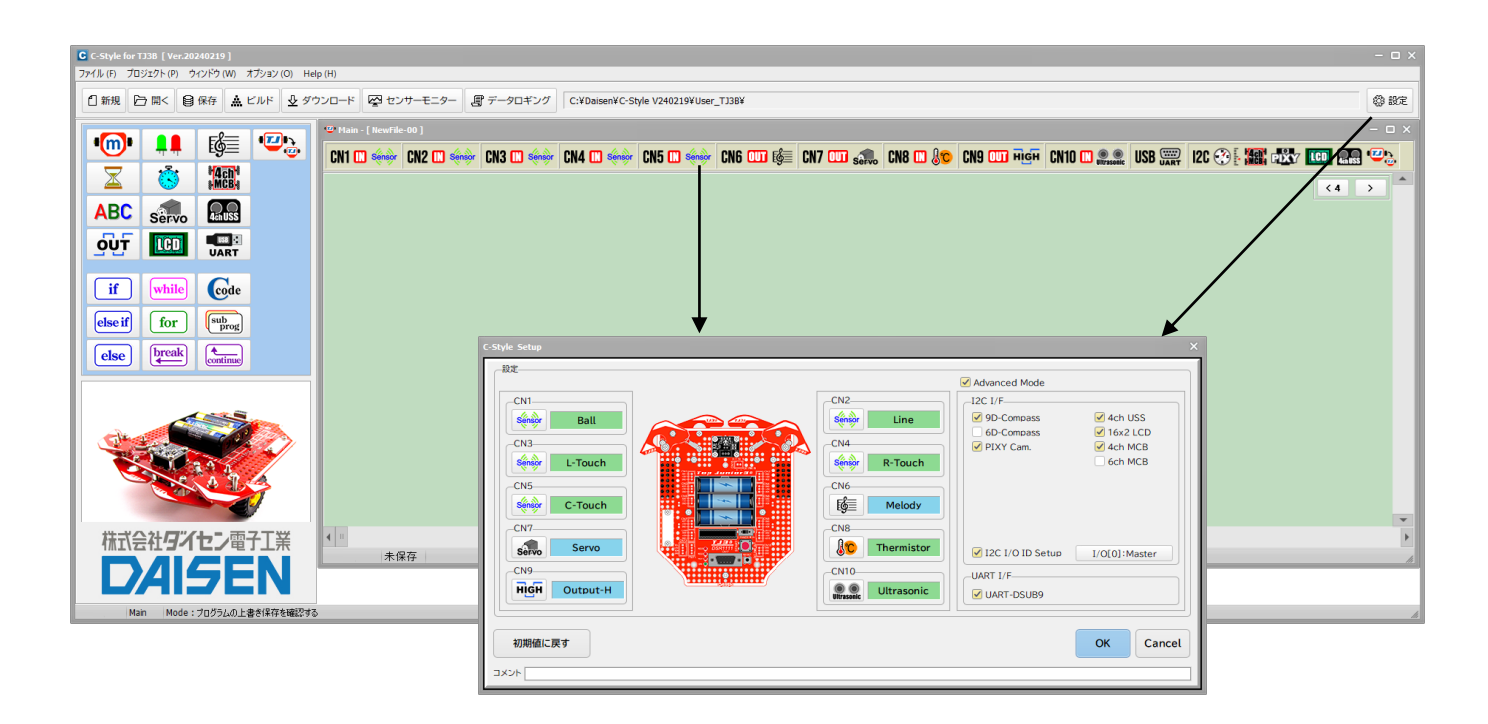

◎ 設定 ボタン及び CN1~CN10 や拡張機能(I2C, UART)が表示されている場合それらをクリック すると再び Setup(入出力設定)ダイアログが表示されます。

#### 4-2. サブプログラムボタンの表示

Setup 画面で ☑Advanced Mode にチェックを付けて「OK」ボタンで画面を閉じます。

| C-Style Setup                                                                | ×                                                                                                    |
|------------------------------------------------------------------------------|----------------------------------------------------------------------------------------------------|
|                                                                              | Advanced Mode                                                                                                    |
| CN1<br>CN3<br>Sénèor L-Touch<br>CN5<br>Sénèor C-Touch<br>CN7<br>Sénèor Input | CN2         Séniger         Line         9D-Compass         9D-Compass         6D-Compass         16x2 LCD         PIXY Cam.         4ch MCB         CN6         Séniger         Input         CN8         Input         I2C I/F         I2C I/F         9D-Compass         4ch USS         6D-Compass         16x2 LCD         PIXY Cam.         6ch MCB         UART I/F |
| LOW RED3                                                                     | LOW RED2 UART-DSUB9                                                                                                    |
| 初期値に戻す<br>コメント                                                               | OK Cancel                                                                                                    |

Advanced Mode にするとプログラムボタンリストに 「whog ボタンが表示されます。

このボタンを使ってサブプログラムを最大 30 個まで作成することが出来ます。

同じ処理を何回も再利用したい場合や、メインプログラムを見やすくする為に一定の処理プログラムを一つ のプログラムボタンにまとめることが出来ます。(サブルーチンと言います)

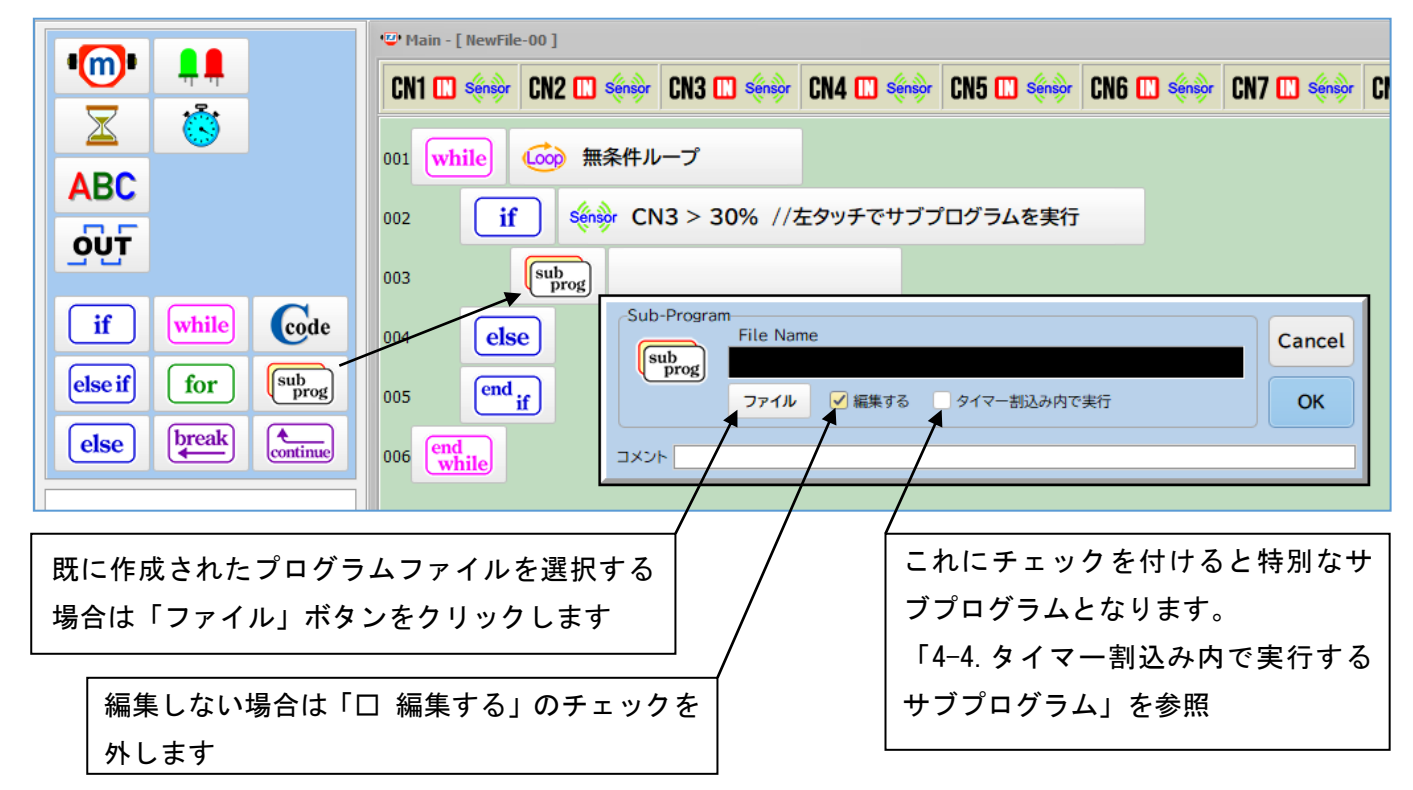

#### 4-3. サブプログラムの編集

|                     | <sup>1</sup> <sup>(2)</sup> Main - [ NewFile-00 ]                      |
|---------------------|------------------------------------------------------------------------|
|                     | CN1 📖 sénsor CN2 🛄 sénsor CN3 🛄 sénsor CN4 🛄 sénsor CN5 🛄 sénsor CN6 🛄 |
|                     | 001 while (                                                            |
| ABC                 |                                                                        |
|                     | 002 if Senor CN3 > 30% //左タッチでサブプログラムを実行                               |
| <u></u>             | 003 Sub-1: SubFile-01 //タッチでバックして右回転                                   |
| if while Code       | 004 else '2' Sub-1 [ SubFile-01 ]                                      |
| else if for return  | 005 end <sub>if</sub> 001 U L: -50% R: -50%                            |
| else break continue | 006 end while 002 区 Wait: 0.5秒                                         |
|                     | 003 <b>C</b> L: 50% R: -50%                                            |
|                     | 004 🔀 Wait: 0.5秒                                                       |

サブプログラムの編集フォームが表示されたら、メインフォーム同様にプログラムボタンリストからプログ ラムボタンを選択して、サブプログラムの編集を行います。

■プログラムの保存

編集されたサブプログラムを保存するには、サブプログラムフォームをアクティブな状態にしてから「保存」 ボタンをクリックします。

アクティブな状態にするには、保存したいフォームのタイトルバーをマウスでクリックしると他のフォーム より最前面に表示されます。

サブプログラムはメインプログラムが保存されている同じフォルダー内に保存して下さい。

■プログラムのビルド

ビルドボタンをクリックすると未保存のファイルは順次保存の確認を行います。ファイル名が未定の場合は この時にファイル名を確定して下さい。キャンセルした場合はビルドを中止します。

■事前にサブプログラムを作成

メインプログラムで編集したファイルをサブプログラムとして後で使用する場合は、Setup 画面で設定する入 出力設定及び Advanced Mode での I2C の設定はサブで使用しない場合でも将来メインとなる設定と同様の設 定にして保存して下さい。メインとサブで異なる設定をした場合、ビルド失敗やビルドが成功しても正しく 動作しません。 4-4. タイマー割込み内で実行するサブプログラム

サブプログラムダイアログで Ø タイマー割込み内で実行 にチェックを付けたサブプログラム は "Sub-30" と表記され、TJ3B ファームウェアーの 1mS タイマー割込み内で実行する特別なサブプログラ ムとなります。

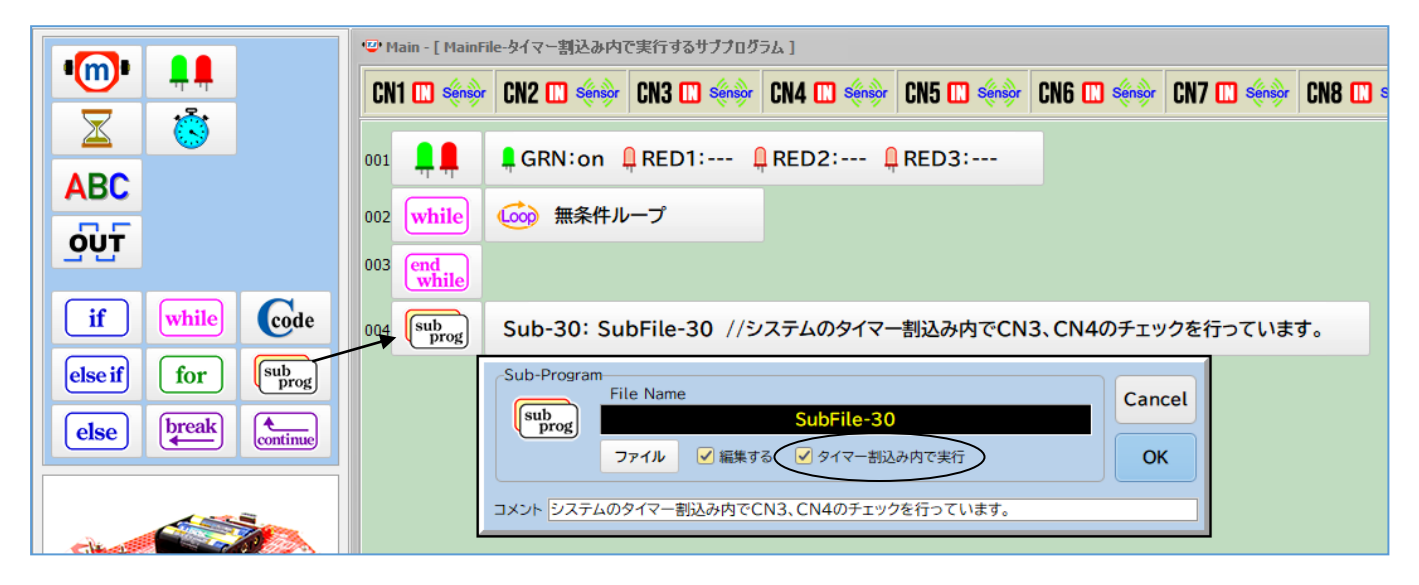

この場合のサブプログラムボタンはメインプログラムで実行されない場所に配置して下さい。

上記の例では、無条件ループの外側に配置されていますので、通常のサブプログラムでは実行されることは ありませんが、タイマー割込み内で実行するサブプログラムになっている場合はシステムのタイマー割込み 内に配置され 1mS 毎に発生する割込みで実行されることになります。

#### タイマー割込み内で実行するサブプログラム編集

|                | 🙂 Main - [ 0                                                                                | 2_MainFile-タイマー割込み内で実行するサブプログラム]                                                    |
|----------------|---------------------------------------------------------------------------------------------|-------------------------------------------------------------------------------------|
|                | CN1 🛄 🍕                                                                                     | nàp CN2 🛄 sénàp CN3 🛄 sénàp CN4 🛄 sénàp CN5 🛄 sénàp CN6 🛄 sénàp CN7 🛄 sénàp CN8 🛄 s |
|                | 001 📮                                                                                       | ♣ GRN:on ♣ RED1: ♣ RED2: ♣ RED3:                                                    |
|                | 002 <b>whi</b> l                                                                            | 2) ( ( ( ) ( ) ( ) ( ) ( ) ( ) ( ) ( ) (                                            |
|                | 003 end<br>while                                                                            |                                                                                     |
| if Code        | 004 sub                                                                                     | 」 Sub-30: SubFile-30 //システムのタイマー割込み内でCN3、CN4のチェックを行っています。                           |
| else if return |                                                                                             | 🥮 Sub-30 [ SubFile-30 ]                                                             |
| else           |                                                                                             | 001 if CN3 > 30% //左タッチでRED2の点灯制御                                                   |
|                | 0<br>0<br>0<br>0<br>0<br>0<br>0<br>0<br>0<br>0<br>0<br>0<br>0<br>0<br>0<br>0<br>0<br>0<br>0 | 002 📮 📮 🛛 GRN: 📮 RED1: 🖡 RED2:on 📮 RED3:                                            |
|                |                                                                                             | 003 else                                                                            |
| AT 4           |                                                                                             | 004 📮 📮 GRN: 📮 RED1: 📮 RED2:off 📮 RED3:                                             |
|                |                                                                                             | 005 end if                                                                          |
|                |                                                                                             | 006 if Several CN4 > 30% //右タッチでRED3の点灯制御                                           |
|                |                                                                                             | 007 📮 📮 🛛 GRN: 📮 RED1: 📮 RED2: 🖡 RED3:on                                            |
|                |                                                                                             | 008 else                                                                            |
|                |                                                                                             | 009 📮 📮 🛛 GRN: 📮 RED1: 📮 RED2: 📮 RED3:off                                           |
|                |                                                                                             | 010 end if                                                                          |

この例では、サブプログラムが無条件ループの外側に置かれているので、通常実行されないのですが、実際 はタイマー割込み内で常に実行されているので、CN3、CN4のタッチチェックにより LED の点灯制御が行われ ます。

タイマー割込み内で実行するサブプログラムでは、変数演算、CN1~CN10に接続されたアナログセンサーの判定、LEDの点灯制御などが使用可能です。

※ご注意

1mS 毎の割込み内で実行する為、処理時間のかかるプログラムやモーター制御、超音波距離センサー、サーボ モーター、12C 等の他の割込み処理を必要とする命令は置くことが出来ません。 4-5. サブ 1/0 制御(複数台の TJ3B を接続)

TJ3B は 3PIN の入出力コネクタが 10 個 (CN1~CN10) ありますが、その他に 4PIN の I2C 通信仕様のコネクター (CN11, CN12) があります。この I2C 用コネクタを使って TJ3B を最大 8 台まで接続して親の TJ3B がセンサー 情報や制御をコントールすることが出来ます。

センサー情報を集約して管理する親の TJ3B のことを Master (I/0[0])と呼び、センサー情報を親へ引き渡 す子の TJ3B のことを SubI/0 (I/0[1]~I/0[8])と呼びます。

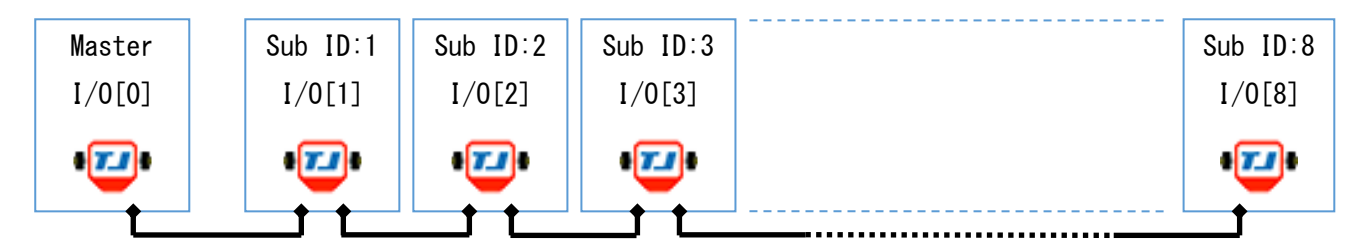

この設定を行うには、Setup 画面の ☑Advanced Mode にして I2C I/F 一覧で ☑I2C I/O ID Setup にチェッ クを付けます。

| C-Style Setup         |                                                                                                    |
|-----------------------|----------------------------------------------------------------------------------------------------|
| 設定                    | ✓ Advanced Mode                                                                                              |
| CN1<br>Sénior Ball    | CN2<br>Sénsor Line                                                                                           |
| CN3                   | CN4         6D-Compass         16x2 LCD           PIXY Cam.         4ch MCB           Sénior         R-Touch |
| CN5<br>Sénior C-Touch | CN6<br>Sénsor Input                                                                                          |
| CN7<br>Sénsor Input   | CN8<br>Sénsòr Input VI2C I/O ID Setup I/O[0]:Master                                                          |
| CN9<br>LOW RED3       | CN10 UART I/F UART-DSUB9                                                                                     |
| 初期値に戻す                | OK Cancel                                                                                                    |

プログラム編集は、この Setup 画面で Master の ID:0 か SubI/0 の ID:1 から 8 を決めてから行います。

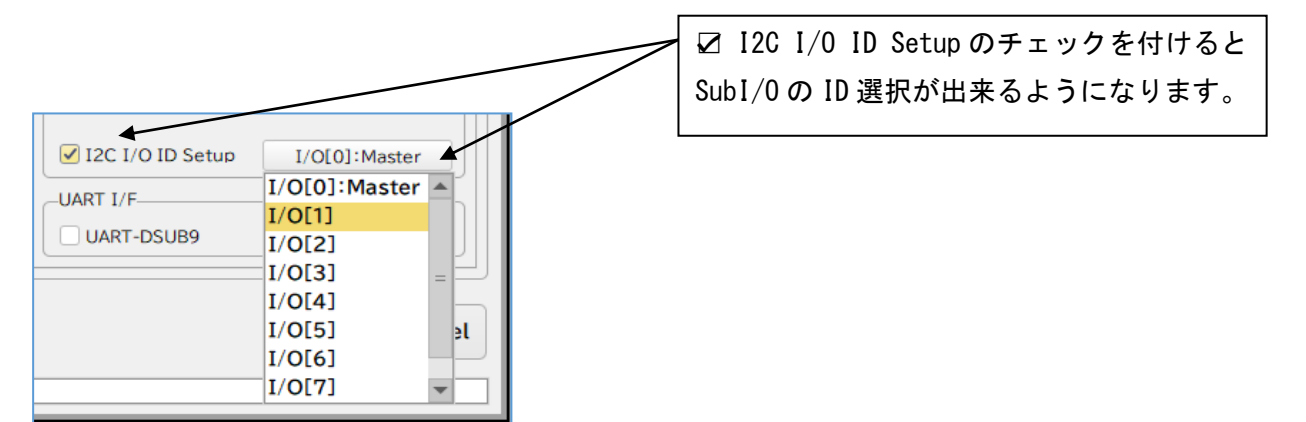

#### ■Master 側のプログラム編集

Setup 画面の ☑ Advanced Mode で ☑ I2C I/O ID Setup で Master を選択

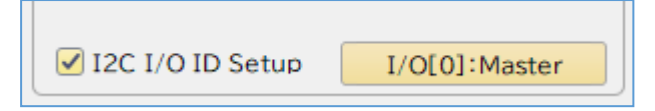

プログラムボタンリストから SubI/O 制御ボタンの 🖳 を選択してプログラムの先頭行に置きます。

この <sup>12</sup> ボタンは Master 側のプログラムがスタートした時に SubI/O 側のプログラムも連動してスタート させる命令です。

|            | 🙄 Main - [ NewFile-00 ]                                                      | スタートさせたい                    | × |
|------------|------------------------------------------------------------------------------|-----------------------------|---|
|            | CN1 🛄 Sénèor CN2 🛄 Sénèor CN3 🛄 Sénèor CN4 🛄 enèo                            | SubI/OのIDを選 [N7 🛄 🛶 [N8 🛄 ] | * |
|            |                                                                              | 択します。 く >                   |   |
| ABC 🙂      |                                                                              | 1                           |   |
| OUT        | 002 while Start Cancel                                                       | の側のたわいててエック                 |   |
| if while C | 003 I/O[1] Окезет ОК<br>I/O[2]                                               |                             |   |
|            |                                                                              | D2: 📮 RED3:                 |   |
|            | g 005 else I/O[5]<br>I/O[6]                                                  |                             |   |
|            | <sup>™</sup> 006 <b>₽ ₽</b> I/O[7] · <b>₽</b> RED1:off <b>₽</b> RI<br>I/O[8] | RED2: 📮 RED3:               |   |
|            | end end                                                                      |                             |   |

SubI/O 側のセンサーチェックを Master 側で行う場合は、該当するセンサーCN を選択してその下に表示され ているプルダウンメニューをクリックして該当する SubI/O の ID を選択します。

|                     | • 💬 Main - [ NewFile-00 ] —                                                                                              |  |  |  |  |
|---------------------|----------------------------------------------------------------------------------------------------|--|--|--|--|
|                     | CN1 (11) sénsor CN2 (11) sénsor CN3 (11) sénsor CN4 (11) sénsor CN5 (11) sénsor CN6 (11) sénsor CN7 (11) sénsor CN8 (11) |  |  |  |  |
|                     | 001 1/O[1]: Start                                                                                                    |  |  |  |  |
| סָּטָד              | 002 while @ 無条件ループ<br>003 if if I/O[1]:CN3 > 30% //SubI/O側の左タッチチェック                                                      |  |  |  |  |
| if while Code       | 004 +10% +1% Cancel                                                                                                    |  |  |  |  |
| else break continue | 005 else I/0[1] マ -10% -1% OK                                                                                            |  |  |  |  |
|                     | 007 end if<br>1/0[2]<br>1/0[3] =<br>1/0[4]<br>1/0[5]<br>1/0[6]<br>1/0[7]                                                 |  |  |  |  |

プログラム編集を終えたらビルドし、ダウンロードすれば Master 側の準備は完了です。

このプログラムは、SubI/Oの左タッチで Master 側の LED が点灯するプログラム例です。

■SubI/0 側のプログラム編集

Setup 画面の ☑ Advanced Mode で ☑ I2C I/O ID Setup で I/O[1]を選択

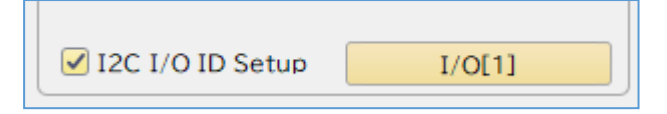

Master 側のプログラムが単純に SubI/O 側のセンサー状態を得るだけであれば SubI/O 側のプロ グラムは空っぽの無条件ループだけのプログラムをダウンロードしておけば SubI/O がプログラ ム動作の待機状態(緑 LED の点滅)でもセンサー状態は Master 側に伝わる仕組みになっていま す。

下図の例ではSubI/O側のプログラムが動作するとタッチチェックで自身のLEDを点灯制御する プログラムを示しています。

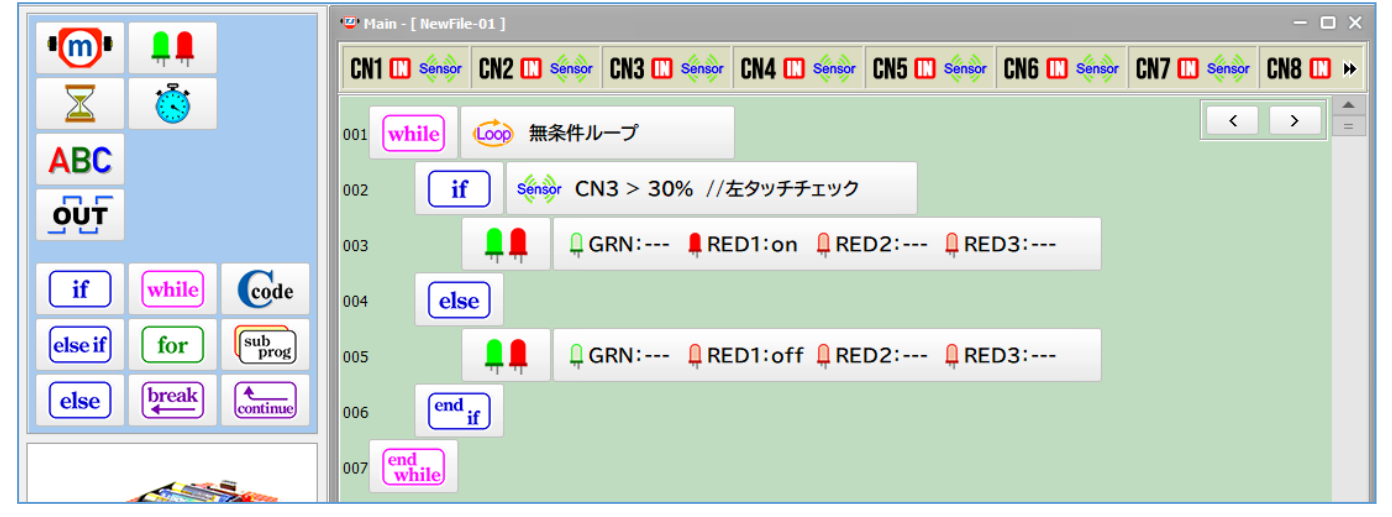

プログラム編集を終えたらビルドし、ダウンロードすれば Sub1/0 側の準備は完了です。

Master 側のプログラムに SubI/0 スタート命令がある場合はプログラムスタートで SubI/0 のプ ログラムが自動でスタートします。この時 SubI/0 側の待機状態を示す緑 LED の点滅が消灯しプ ログラムがスタートしたことがわかります。SubI/0 側の左タッチをすると自身の LED も点灯し ますが、Master 側の LED も点灯し SubI/0 側の情報が伝わっていることが確認できるはずです。

Master 側のプログラムに SubI/O スタート命令が無い場合ではプログラムスタートで SubI/O は 待機中のままですが、タッチ操作を行うと Master 側の LED はそれに伴って動作します。 4-6. データロギング機能

データロギングは、ロボットが停止中に行うセンサーモニターと違って C-Style プログラムが実行中に把握するセンサー情報や変数情報をダウンロード時に使用する通信ケーブルを通じて C-Style のデータロギング画面に表示及びファイルへの保存を行う為にある C-Style のプログラム機能です。

# ■データロギングの準備

入出力設定画面の☑Advanced Mode にチェックつけて拡張機能の設定画面を表示させます。

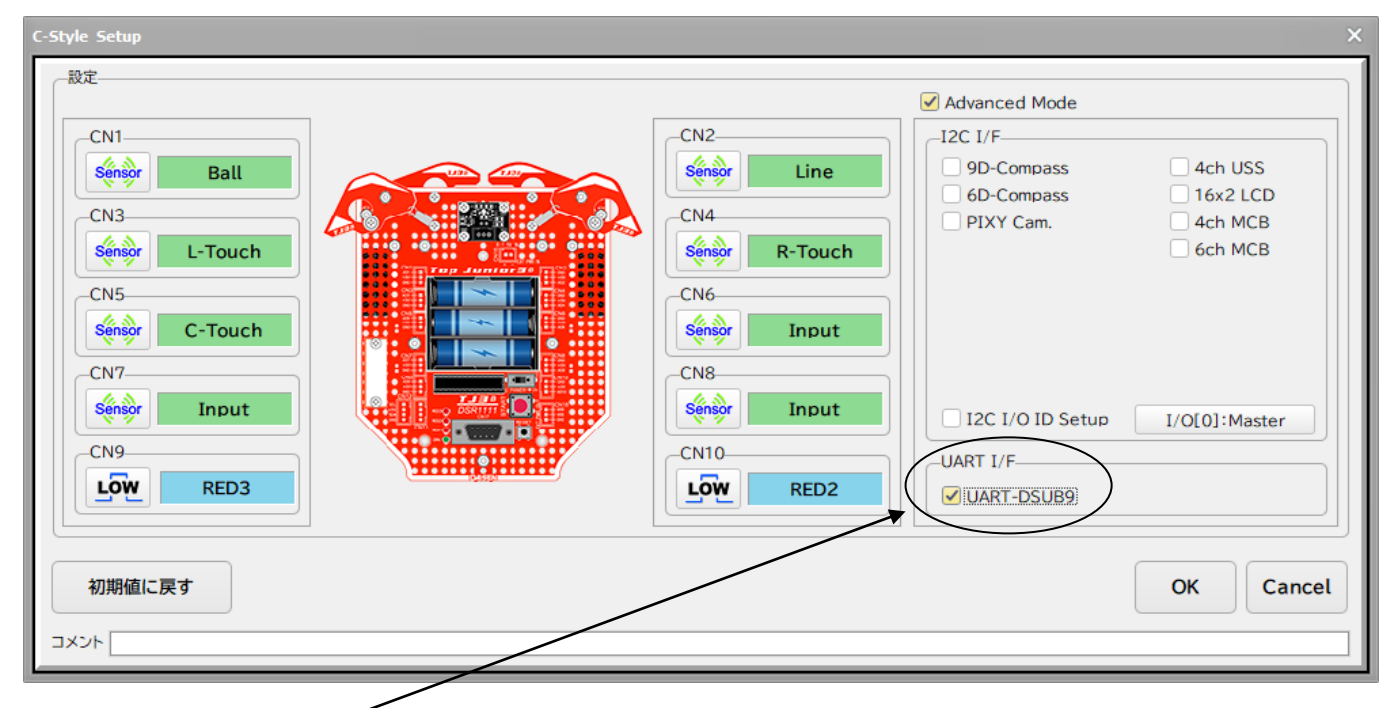

UART I/Fの ☑ UART-DSUB9 にチェックを付けて「OK」ボタンクリックで画面を閉じます

| • <b>(m</b> )• | <b>₽</b> ₽ |             |                            |
|----------------|------------|-------------|----------------------------|
| X              | উ          |             | プログラムボタンリストに 💷図 ボタンが追加されます |
| ABC            | USB I      |             |                            |
| סטד            |            |             |                            |
| if             | while      | Code        |                            |
| else if        | for        | sub<br>prog |                            |
| else           | break      | continue    |                            |

# ■データロギングのプログラム作成

CN1 と CN2 のセンサー値をデータロギングするプログラム例

|                                                                                            | <ul> <li>● Main - 「CN1-2の値をシリアルポートへ出力 1</li> </ul>                                                                                                    |
|--------------------------------------------------------------------------------------------|----------------------------------------------------------------------------------------------------|
| • <b>(1)</b> •                                                                             | CN1 III Sénsor CN2 III Sénsor CN3 III Sénsor CN4 III Sénsor CN5 III Sé                                                                                                    |
| ABC                                                                                        | 001 while (※) 無条件ループ     ここをクリックして出力データ数       002 重1     を決めます。                                                                                                    |
| if while code<br>else if for <sup>sub</sup> pog<br>else break continue<br>表示したいデータ数が CN1 と | UART       UART送信処理         003       End         UART       Text         UART       Text         UART       Text         UART       Text         UART       Text         UART       Text:nnnn         OK       Cancel         OK       Text:nnnn nnn         Text:nnn nn nn       OK         Text:nnn nn nn       Cancel         OK       Text:nnn         Text:nnn nn nn       OK         CN2 の 2 個の場合 "Text:nnnn nnnn" を選択します。       値                                                                                                    |
| 辺期値は表示フォーム∶"00'                                                                            | 'で変数 A と変数 B の値を出力する設定になります。                                                                                                    |
| ここをクリックすると Tex<br>文字列の編集が出来ます<br>(初期値は表示無し)                                                | t<br>UART送信処理<br>Tx:USB Transfer-Text:nnnn nnnn Data1:00 Data2:00 Cancel<br>UART<br>LED:GREN 「IX Timer 10 x100mS Timer1 へ<br>Timer2<br>Timer3                                                                                                    |
| ここをクリックしてデータ<br>します。(初期値は 10x100m                                                          | Timer4     CN1:Input     CN2:Input     CN3:Input     CN4:Input     CN4:Inpu |
|                                                                                            | ここをクリックして表示フォームを選択                                                                                                    |
| UART送信処理<br>Tx:USB Transfer-Text:nnnn nnn<br>UART<br>LED:GREN マTx Timer 10 x100m           | Data1:nnn       Data2:00       Cancel       nnn は 0~100%の値で単位無し         nnn%       OK       のフォーム         dddd       ddd は 0000~1023 の A/D 値の         フォーム                                                                                                    |
| UART送信処理<br>Tx:USB Transfor Toytoper and                                                   | Data1:npn% Data2:npn%                                                                                                    |

| Tx:USB Transf                | er-Text:nnnn nnnn | Data1:nnn%  | Data2:nnn% |   | Cancel |
|------------------------------|-------------------|-------------|------------|---|--------|
|                              | imor 10 v100mS    | CN1:Input v | CN2:Input  | ~ |        |
| LED:GREN VIX Timer 10 x100ms |                   |             |            |   |        |
|                              |                   |             |            |   |        |

データ種別は CN1 と CN2 のセンサー値を Data1, Data2 の出力フォームは "nnn%" の形式で設定し最後に「OK」 ボタンクリックで決定します。

## ■データロギングの実行

データロギング用のプログラムをビルド・ダウンロード後通信ケーブルは外さないで、「データロギング」の ボタンをクリックします。

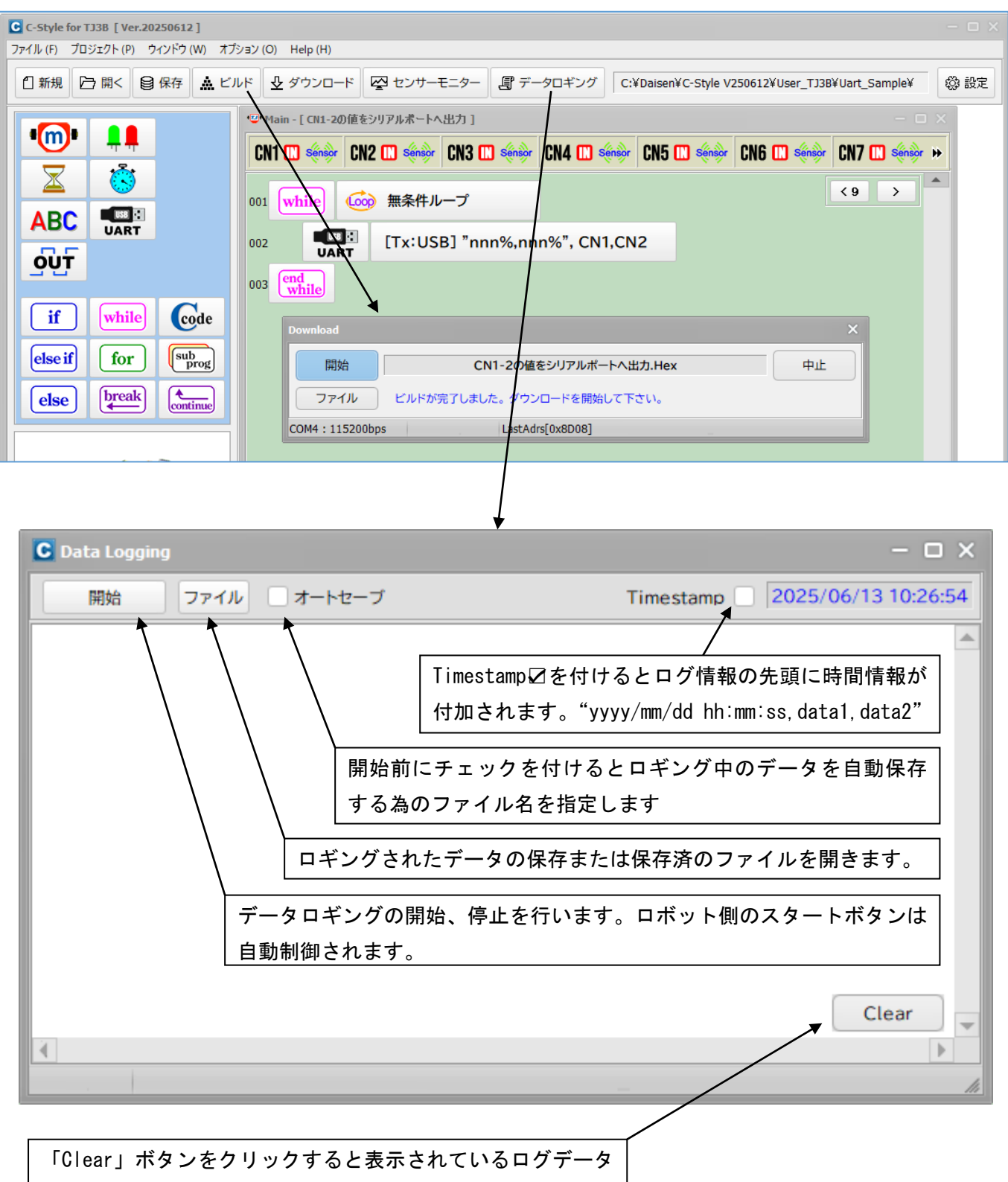

開始ボタンでデータロギングが開始されデータが画面に表示されます。 ロギング中の開始ボタンは停止ボタンに表示が変ります 停止ボタンでロギングが停止されます。(開始ボタンの表示もどります)

| C Data Logging                                                  |                                                                                                    | - 🗆 X                         |                |
|-----------------------------------------------------------------|----------------------------------------------------------------------------------------------------|-------------------------------|----------------|
| 停止フ                                                             | アイル オートセーブ                                                                                                    | Timestamp 2025/06/13 14:47:00 |                |
| START<br>[0001], 64%, 53%<br>[0002], 63%, 54%<br>[0002] 83% 53% |                                                                                                    |                               |                |
| [0003], 83%, 33%<br>[0004], 64%, 53%<br>[0005], 62%, 54%        | C Data Logging                                                                                                    |                               | - 🗆 X          |
| [0006], 63%, 53%<br>[0007], 62%, 54%                            | 開始 ファイル オートセーブ                                                                                                    | Timestamp 2025/0              | 06/13 14:47:57 |
| [0008], 63%, 54%<br>[0009], 64%, 54%<br>[0010], 65%, 53%        | START<br>[0001], 64%, 53%<br>[0002], 63%, 54%<br>[0004], 64%, 53%<br>[0005], 62%, 54%<br>[0006], 63%, 53%<br>[0007], 62%, 54%<br>[0009], 64%, 54%<br>[0010], 65%, 53%<br>[0011], 64%, 54%<br>[0012], 61%, 53%<br>[0013], 62%, 54%<br>[0014], 63%, 53%<br>[0015], 63%, 54%<br>[0017], 62%, 55%<br>[0017], 62%, 53%<br>[0018], 62%, 53%<br>[0019], 62%, 53%<br>[0019], 62%, 53%<br>[0019], 62%, 53%<br>[0019], 62%, 53% |                               | Clear          |
|                                                                 | 20                                                                                                    | _                             | li             |

表示データを保存する場合は「ファイル」ボタンをクリックして「ログデータをセーブ」を選択して保存するファイル名を任意に作成して保存します。

| C Data Logging                                                                                                    |                                                              |  |
|----------------------------------------------------------------------------------------------------|--------------------------------------------------------------|--|
| 開始<br>ファ-<br>START<br>[0001], 64%, 53%<br>[0002], 63%, 54%<br>[0003], 63%, 53%<br>[0004], 64%, 53%<br>[0005], 62%, 54% | (ル オートセーブ<br>ログデータをオープン( <u>Y</u> )<br>ログデータをセーブ( <u>Z</u> ) |  |

## ■データロギングの自動保存

ロギングデータをオートセーブ(自動保存)する場合はロオートセーブにチェックを付けます。 名前を付けて保存のダイアログが表示されるので、自動保存するファイル名を事前に作成します。

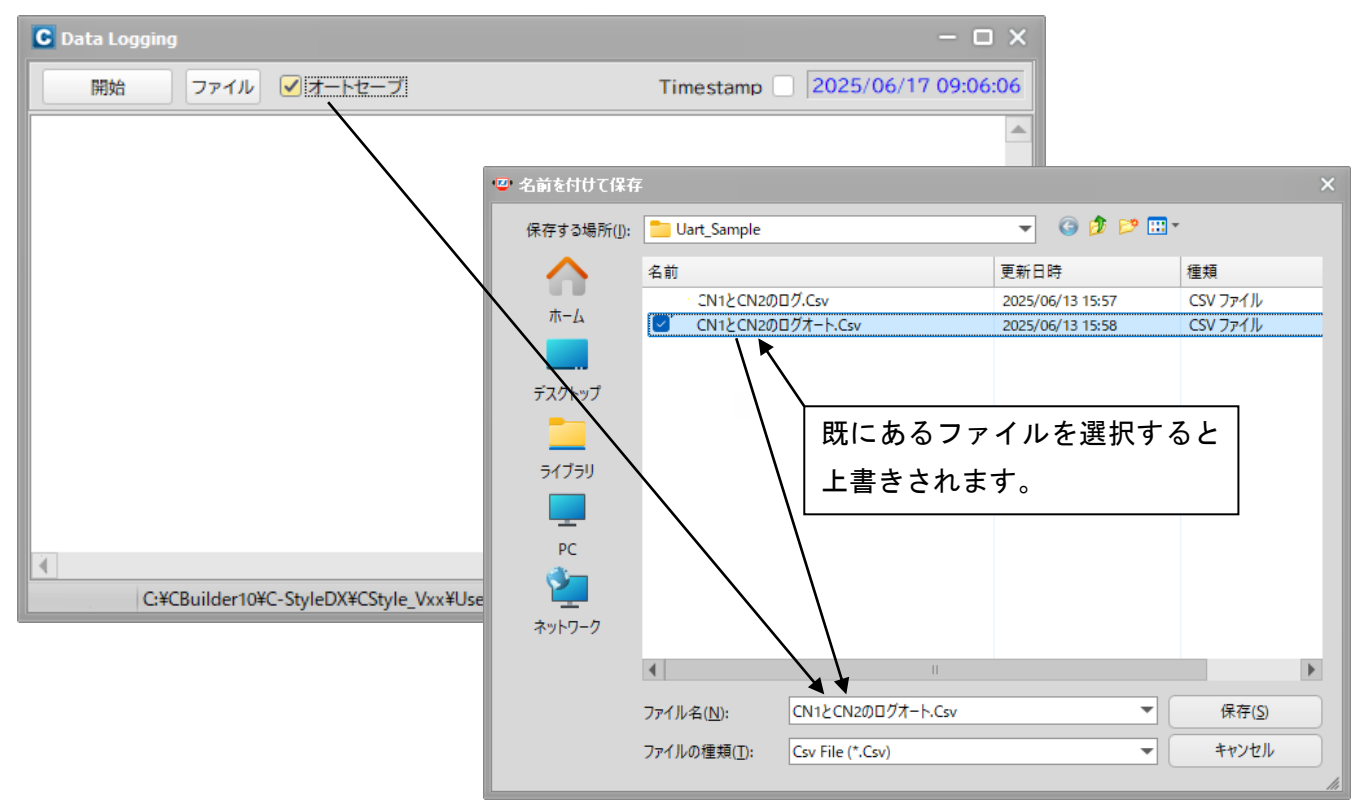

ロギングの「開始」から「停止」までのログデータを予め作成されたファイルに保存されます。

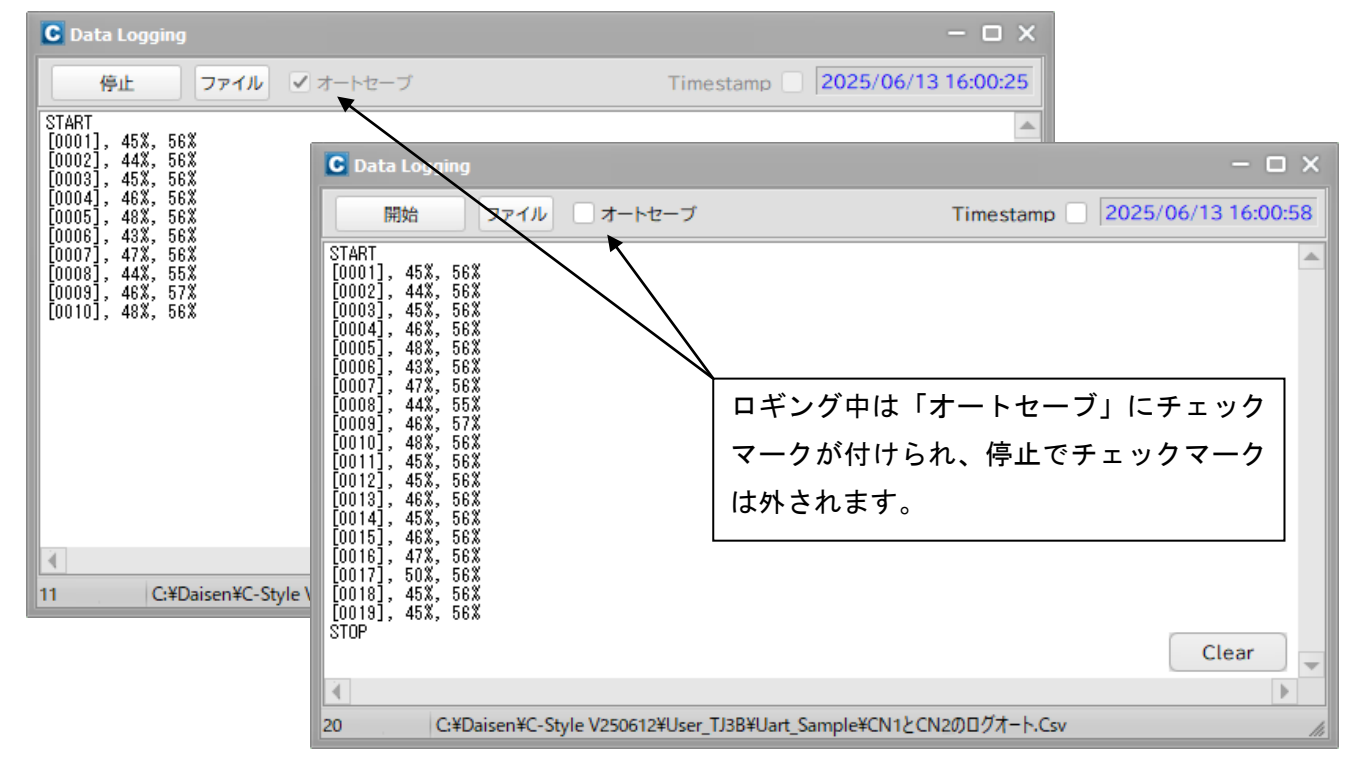

#### 5. サンプルプログラム

5-1. サンプルプログラムフォルダー

C-Style をインストールしたフォルダー内に「User\_TJ3B」というフォルダーが作成されています。 そのフォルダー内にある「Sample\_TJ3B」フォルダーには各種サンプルプログラムが多数収納されています。 プログラム作成の参考にして下さい。

| 🙂 ファイルを開く                           |                                                                                                    | × |
|-------------------------------------|----------------------------------------------------------------------------------------------------|---|
| ファイルの場所(」):                         | 🔁 Sample_TJ3B 🛛 🗸 🌀 🤣 📂 🖽 -                                                                                                    |   |
| ホーム<br>ボーム<br>デスクトップ<br>ライブラリ<br>PC | 4ch-6chMCB<br>4chUss<br>BuzTone<br>Check<br>Compass<br>LCD_Sample<br>MasterSlave<br>Ping<br>Pixy<br>Servo<br>Study<br>Study<br>Study<br>Study<br>Study<br>LDD<br>Study<br>Study |   |
| ネットワーク                              | COフォルダー内にあるファイルはローダー更新用<br>プログラムでサンプルではありません。                                                                                                    |   |
|                                     | ファイル名(N):     開く( <u>O</u> )                                                                                                    |   |
|                                     | ファイルの種類( <u>T</u> ): C-Style (*.Csy) ▼ キャンセル                                                                                                    |   |

늘 4ch-6chMCB ----- I2C 4ch・6ch モーターコントールボード使用サンプル

늘 ₄chUss 🛛 ------ I2C 4chUss (Paral lax 製 4ch 超音波距離センサーボード)使用サンプル

늘 BuzTone ------ メロディーブザー(DSR1801)使用サンプル

<mark>── Check ------- ロボット動作チェック用プログラム(ロボット内蔵チェックプログラムと同等)</mark>

🚞 Compass 🛛 ------ I2C 9D-Compass 使用サンプル

🚞 LCD\_Sample ----- I2C 16x2 LCD 使用サンプル

🚞 MasterSlave ----- I2C 複数台の TJ3B を接続するサンプル

□ Ping ------ Parallax 製 超音波距離センサーを CN7~CN10 に直接接続して使用するサンプル

<mark></mark> Pixy ------ I2C PixyCam. イメージセンサー使用サンプル

늘 Servo →→→→→→→ 低トルクサーボモーターを CN6~CN10 に直接接続して使用するサンプル

늘 Study / 🚞 Study\_en --- 入門編サンプル、\_en:英語版

┣=SubProg \_\_\_\_\_ サブプログラムサンプル

──Thermistor \_----- サーミスター温度センサーを CN1~CN10 に直接接続して使用するサンプル

┣️Uart\_Sample ----- ダウンロードケーブルを使用して行うデータロギングサンプル

#### 6. ロボットのダウンローダーを更新

ローダープログラムは、C-Style をビルドしてロボットへダウンロードする際に実行される特別なプログラム でロボット側の Flash Rom に特別な装置で書き込まれています。そのプログラムを特別な装置無しで書換え るプログラムを UpdateLoader と呼んでいます。

#### 6-1. Loader バージョンの確認

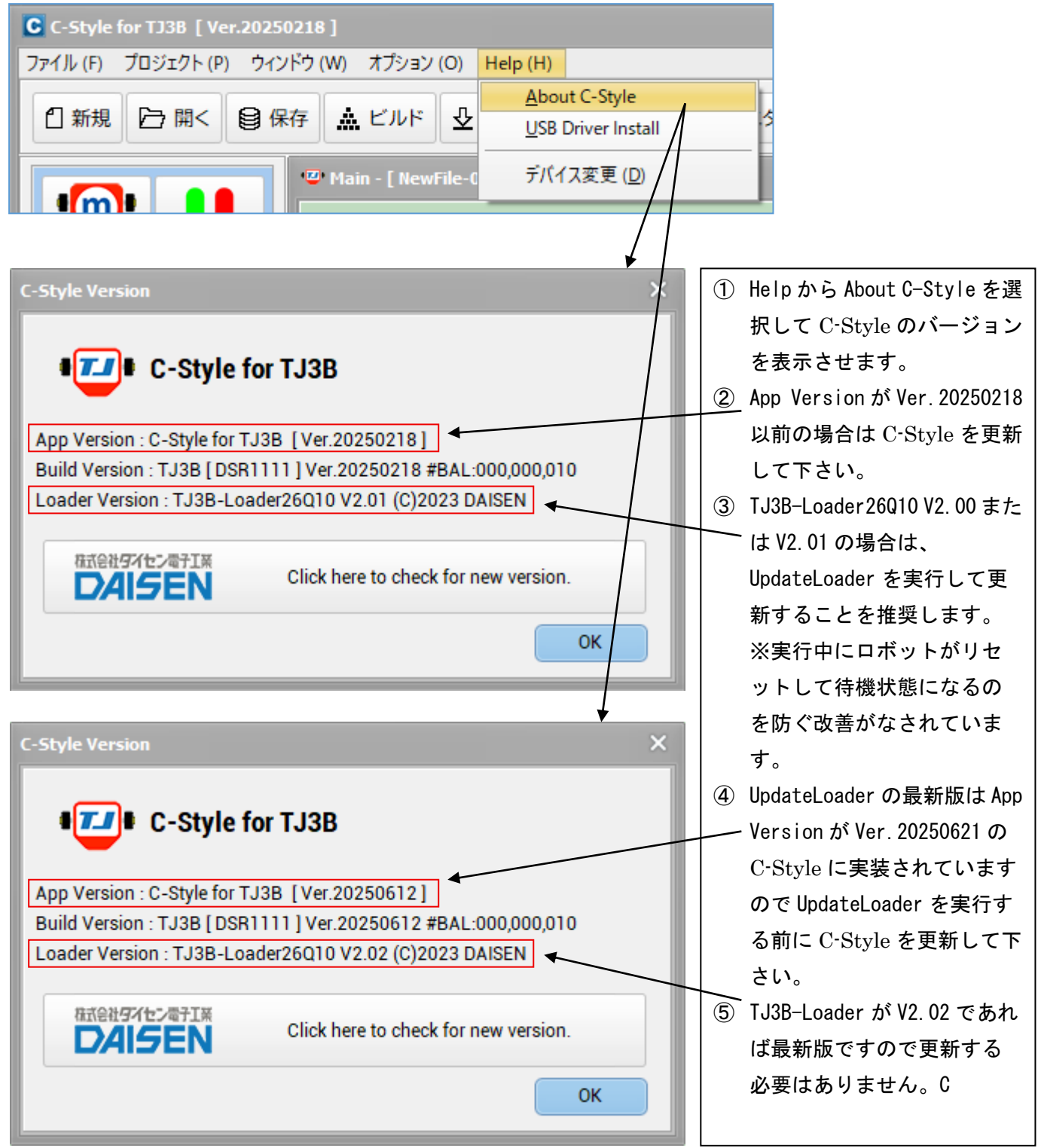

6-2. UpdateLoader のファイルを選択

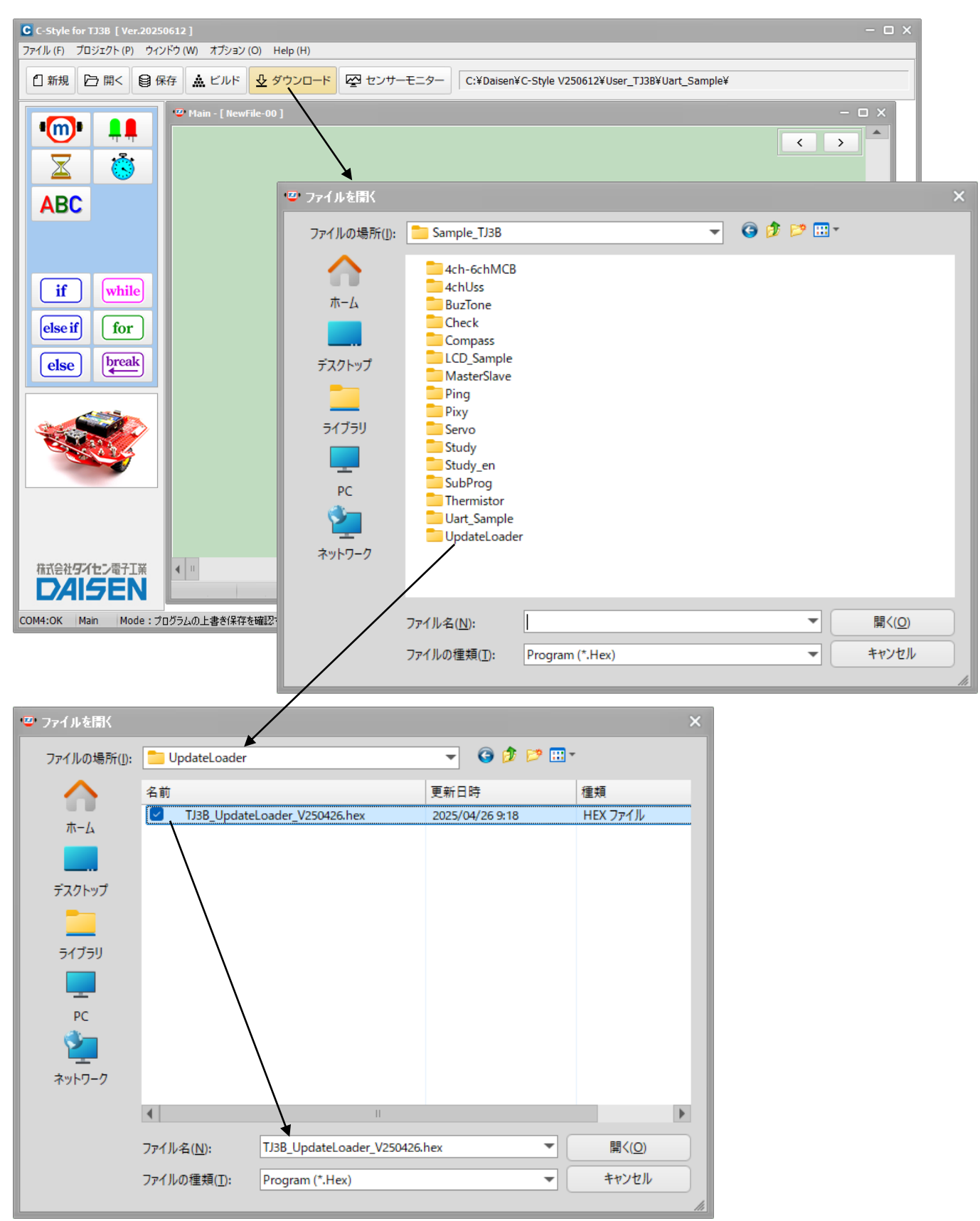

"TJ3B\_UpdateLoader\_V250426. hex"を選択して「開く」ボタンをクリックします。

#### 6-3. UpdateLoader の実行

| Download       |                               | ×  |
|----------------|-------------------------------|----|
| 開始             | TJ3B UpdateLoader V250426.hex | 中止 |
| ファイル           | ビルドが完了しました。ダウンロードを開始して下さい。    |    |
| COM4:115200bps | LastAdrs[0x64B0]              |    |

"TJ3B\_UpdateLoader\_V250426.hex"はTJ3B-Loader26Q10 V2.02 用の更新ファイルです。 通常のダウンロード同様に「開始」をクリックしてダウンロードを開始して下さい。

※ご注意

通信ケーブルは外さないで下さい。 ダウンロード完了のダイアログが通常と異なることに注意して下さい。 ダウンロードしたローダー更新プログラムを実行する必要があります。 ダウンロード完了ダイアログの「OK」ボタンをクリックしますと更新が開始されます。 その間ロボットの電源は切らないで下さい。

確認 ローダーの更新を開始します。更新中は赤と緑のLEDが交互に点滅します。 点滅が緑のLEDだけになれば更新完了です。更新中はロボットの電源を切らないで下さい。 OK

更新完了後は緑色 LED だけ高速点滅していますので、そのまま任意のプログラムをビルドしてダウンロード して下さい。その後センサーモニターを実行して正常に動作していれば更新成功です。 Help の About C-Style でローダーのバージョンを確認して下さい。

| C-Style Version X                                              |                    |
|----------------------------------------------------------------|--------------------|
| C-Style for TJ3B                                               | ローダーバージョンが V2.02 と |
|                                                                | 表示していれば更新成功です。     |
| App Version : C-Style for TJ3B [Ver.20250612]                  |                    |
| Build Version : TJ3B [ DSR1111 ] Ver.20250612 #BAL:000,000,010 |                    |
| Loader Version : TJ3B-Loader26010 V2.02 (C)2023 DAISEN         |                    |
|                                                                |                    |
| 株式会社ダイセン電子工業<br>DAISEN Click here to check for new version.    |                    |
| ОК                                                             |                    |

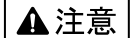

本製品は一般の民生・産業用として使用されることを前提に設計されています。 人命や危害に直接的、間接的にかかわるシステムや医療機器など、高い安全性が 必要とされる用途にはお使いにならないでください。

本製品の故障・誤動作・不具合によりシステムに発生した付随的障害および、 本製品を用いたことによって生じた損害に対し、当社は一切責任を負いません。 あらかじめご了承ください。

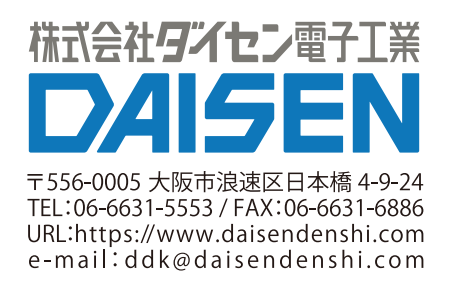